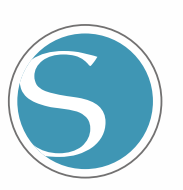

# silhouette

Felhasználói kézikönyv

CURIO2-UM-151-hun SZ. KÉZIKÖNYV

# home Suger

č

# A biztonságos és szakszerű használat érdekében

- A gép biztonságos és szakszerű használata érdekében a használat előtt figyelmesen olvassa el ezt a kézikönyvet.
- Ne engedje, hogy kisgyermekek érintsék meg a gépet.

Г

• Az alábbiakban a biztonságos üzemeltetéshez szükséges főbb pontokat ismertetjük. Szigorúan tartsa be ezeket.

# A kézikönyvben használt egyezményes jelek

A gép biztonságos és pontos használata, valamint az személyi sérülések és anyagi károk megelőzése érdekében a jelen kézikönyvben szereplő biztonsági óvintézkedéseket az alábbi három kategóriába soroljuk. Megjelenítésük és jelentésük a következő. Győződjön meg róla, hogy a kézikönyv elolvasása előtt teljes mértékben megértette ezek jelentését.

| <b>NESZÉLY</b>  | Ez a kategória olyan információkat tartalmaz, amelyek figyelmen kívül hagyása<br>nagy valószínűséggel súlyos akár halálos sérülést okozhat a kezelőnek. |
|-----------------|----------------------------------------------------------------------------------------------------|
|                 |                                                                                                    |
| FIGYELMEZTETÉS  | Ez a kategória olyan információkat tartalmaz, amelyek figyelmen kívül hagyása<br>esetén a kezelő súlyos vagy halálos sérüléseket szenvedhet.            |
|                 |                                                                                                    |
| <b>NIGYÁZAT</b> | Ez a kategória olyan információkat tartalmaz, amelyek figyelmen kívül hagyása<br>személyi sérüléseket vagy a gép károsodását okozhatja.                 |
|                 |                                                                                                    |

# A biztonsági szimbólumok leírása

|            | A 🕂 szimbólum olyan információkat jelez, amelyek gondos figyelmet igényelnek<br>(beleértve a figyelmeztetéseket is). A figyelmet igénylő konkrét pontot a <u>Å</u><br>szimbólumon belül vagy mellette található ábra vagy szöveg mutatja be. |
|------------|----------------------------------------------------------------------------------------------------|
|            |                                                                                                    |
| $\bigcirc$ | A 🚫 szimbólum tiltott műveletet jelez. Az ilyen tiltott tevékenységet a 🚫<br>szimbólumon belül vagy mellette található ábra vagy szöveg mutatja be.                                                                                          |
|            |                                                                                                    |
|            | A <b>9</b> szimbólum olyan műveletet jelez, amelyet kötelező végrehajtani. Az ilyen fontos műveletet a <b>9</b> szimbólumon belül vagy mellette található ábra vagy szöveg mutatja be.                                                       |

# Előszó

Köszönjük, hogy a Silhouette CURIO2-t választotta.

A Silhouette CURIO2 egy kisméretű vágóplotter. A Silhouette CURIO2 a dekorfólia és más anyagok vágása mellett speciális eszközökkel fóliabélyegzőként vagy dombornyomóként is használható.

A biztonságos és szakszerű használat érdekében a használat előtt feltétlenül olvassa el ezt a felhasználói kézikönyvet.

Miután elolvasta, kérjük, tartsa biztonságos helyen, ahol bármikor elérhető.

# Megjegyzések a kézikönyvhöz

- (1) A Silhouette Japan Corporation előzetes írásbeli engedélye nélkül e kiadvány semmilyen formában és eszközzel nem sokszorosítható, nem tárolható adatlekérdező rendszerben és nem továbbítható.
- (2) A termékleírások és a jelen kézikönyvben szereplő egyéb információk előzetes értesítés nélkül változhatnak.
- (3) Bár minden erőfeszítést megtettünk a teljes és pontos információk közlésére, kérjük, forduljon a forgalmazóhoz, ha bármilyen nem egyértelmű vagy hibás információt talál, vagy egyéb észrevételeket vagy javaslatokat kíván tenni.
- (4) Az előző bekezdésben foglaltak ellenére a Silhouette Japan Corporation nem vállal felelősséget az itt közölt információ vagy a termék használatából eredő károkért.

# Bejegyzett védjegyek

A jelen kézikönyvben szereplő összes cégnév, márkanév, logó és termék az adott cégek védjegye vagy bejegyzett védjegye.

# Szerzői jog

Ez a felhasználói kézikönyv a Silhouette Japan Corporation szerzői jogvédelme alatt áll.

# A szövegben használt szavakról és kifejezésekről

- Ebben a kézikönyvben a termékekre általában "Silhouette CURIO2" néven hivatkozunk, kivéve, ahol ez külön meg van jelölve.
- A Silhouette Studio szoftver oldalai, amelyek akkor jelennek meg, ha a Silhouette CURIO2 Windows 10 környezethez van csatlakoztatva. A képernyőmenü a csatlakoztatott számítógépes környezettől függően eltérő lehet.

Ezenkívül az oldalak és a funkciók nevei szoftverfrissítés esetén változhatnak.

# A gép használata előtt kérjük, olvassa el ezt a kézikönyvet

# Óvintézkedések a Silhouette CURIO2 kezeléséhez

A Silhouette CURIO2 biztonságos és szakszerű használata, valamint a kiváló minőségű vágás érdekében a használat előtt feltétlenül olvassa el alaposan az alábbiakban leírt fontos pontokat.

```
    • A személyi sérülések elkerülése érdekében óvatosan kezelje a vágókéseket.
    • Az ügyfelek által az új gépen okozott fizikai károkat nem fedezi a garancia, sajnos nem tudjuk felajánlani a gép vagy a vágókés cseréjét.
```

## Vágás előtt mindig végezzen tesztvágást

Ha a vágási feltételek, például a Blade Mélység, az Erő vagy a Sebesség nem megfelelőek, a vágóél eltörhet, vagy az elektrosztatikus tálca megsérülhet. Az is előfordulhat, hogy nem a várt vágási eredményt éri el, ami az anyag pazarlásával jár.

Az optimális vágási feltételek a felhasznált anyag vastagságától és minőségétől, valamint a vágókés kopási fokától függően változnak. Minden alkalommal, amikor más anyagra vált végezzen tesztvágást.

## Iránymutatás a Blade Mélységhez

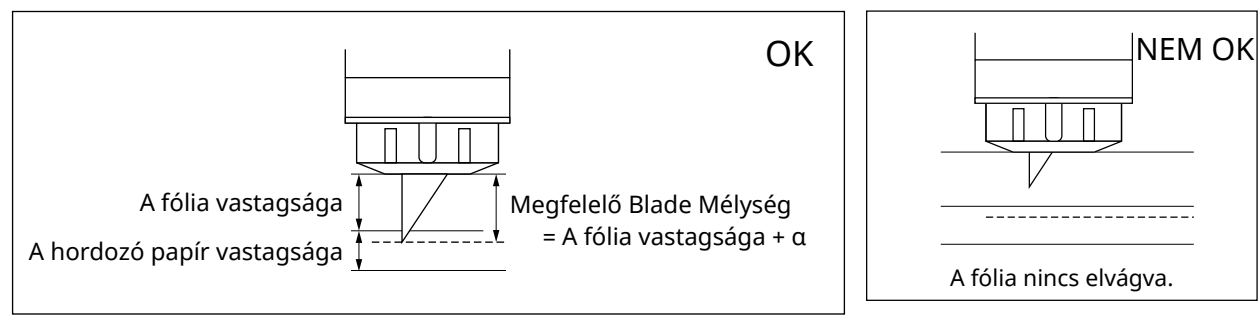

A vágás legfontosabb paramétere a Blade Mélység beállítása. Állítsa be úgy, hogy a vágóél kissé jobban kiálljon, mint a vágandó anyag vastagsága.

A fólia vágásakor a vágókést úgy kell beállítani, hogy a fólia vastagságánál jobban kiálljon, de ne vágja el a hordozó papírt.

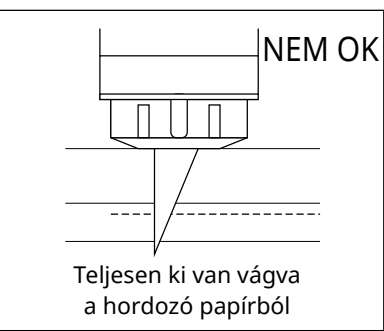

## Mindenképpen használja az elektrosztatikus tálca védőpadot

A Silhouette CURIO2 egy elektrosztatikus írótálcát használ az anyag rögzítéséhez.

Ha az elektrosztatikus tálca felülete megsérül, a nagyfeszültségű alkatrész elérhetővé válik, ami nagyon veszélyes. Ezenkívül az adszorpciós erő csökkenését okozhatja.

Mindenképpen használja az elektrosztatikus tálca védőpadot.

## Óvintézkedések a Silhouette CURIO2 bekapcsolása után

Amikor a készülék bekapcsol, az Y rúd a használó felé mozog. Tartsa a haját vagy ruháját a mozgó alkatrészektől távol, és ne helyezzen idegen tárgyakat ezekre a területekre vagy azok közelébe.

Ha keze, haja, ruhája vagy hasonló tárgyak beleakadnak a mozgó alkatrészekbe, vagy azok köré tekerednek, megsérülhet, és a gép is károsodhat.

# **Intelligent Path Technology**

Az Intelligent Path Technology funkció speciális vágási lehetőségeket kínál, például a vágási sorrend automatikus vezérlését.

Ez lehetővé teszi, hogy a vágási formák geometriája alapján még a kényes anyagok vágása során is előre jelezze a papírelakadások előfordulását.

Papírelakadás akkor keletkezik, ha a papír nem tud ellenállni a kés által okozott feszültségnek a vágás során. Ha az anyagot nem rögzíti megfelelően, a vágókés megakadhat a vékony papíron, és papírelakadást okozhat, vagy a vágási sorrendtől függően az anyag elcsúszhat.

\* Ez használható a "Intelligent path technology" (Silhouette Studio) melletti jelölőnégyzet kiválasztására

| 🖬 besidi 🛛 🌏 store                                                                                                    | Bi contain                              | 🕿 styp.                  |          | E CERTIN                      | 9                                                                                                    | 51082     | 🖬 utta                     | 80 - E                  | P SIND      |                 |
|----------------------------------------------------------------------------------------------------|-----------------------------------------|--------------------------|----------|-------------------------------|----------------------------------------------------------------------------------------------------|-----------|----------------------------|-------------------------|-------------|-----------------|
| C Segle D De                                                                                                    | the stage                               |                          |          | Malelia Tellin                | 1                                                                                                    |           |                            |                         | ×           |                 |
| < El Gellege 1                                                                                                    |                                         | Terri Materiak I.I.B     |          |                               | нуч, ултарска                                                                                            |           |                            | 1                       | 1           |                 |
| <ul> <li>Nervisi</li> <li>Cal</li> <li>California</li> <li>California</li> <li>Californi</li> <li>California</li> <li>Cali</li></ul>                                                                                                    | New Material<br>Cut<br>Lup<br>Autobacis | :                        |          |                               | lant Faffantina<br>(ant Situants)<br>(ant Situani Ta<br>(ant Whitebook<br>(ant Whitebook<br>(ant Situani | Nexal ECI |                            |                         |             |                 |
| Rada Capita - Balling - Foro                                                                                                    |                                         | : AD                     | – Tovább |                               | fanken Gang Pe<br>Rendern Gang Pe                                                                        | -tati     |                            | + -                     |             |                 |
| [2] Cantage 1                                                                                                    | ¢                                       | arthfulk, North Resident |          | 1                             | mit consta                                                                                               | o settili | 1                          | Get                     | *           |                 |
|                                                                                                    |                                         |                          |          | < cent                        | ngë f                                                                                                    | Carriage  | £                          |                         | +           |                 |
|                                                                                                    |                                         |                          |          | 7949                          | 1                                                                                                    | 0.3       | E A Im                     | Segreent General        |             |                 |
|                                                                                                    |                                         |                          |          | Second                        |                                                                                                    | 1         | Loop Force                 |                         |             |                 |
|                                                                                                    |                                         |                          |          | Acost.                        | 1                                                                                                    | 1         | Loop Greenad               | *                       | 2.000 C.000 |                 |
| Concester States of the States of the States |                                         | TEST                     |          | Bade Dapel<br>Fort-og 1-sigre | <b>N</b> V P                                                                                             | c.+* ;    | Loop Rades<br>in 2014 Inc. | artie<br>Felt Schoology | ue t-       | – Intelligent F |
| 17 A                                                                                                    | 5000                                    |                          |          | REMOVE A                      | CTION                                                                                                    |           | 175                        | REVER                   | T SAVE      | Technology      |

A gép papír elmozdulását csökkentő tulajdonsága lehetővé teszi több egymásra helyezett papírlap egyidejű vágását, emellett a vékony papírt a szokottnál szebben vágja.

Ez a funkció például akkor lesz engedélyezve, ha két vagy több egymásra helyezett lap vágására van szükség az alábbiak szerint.

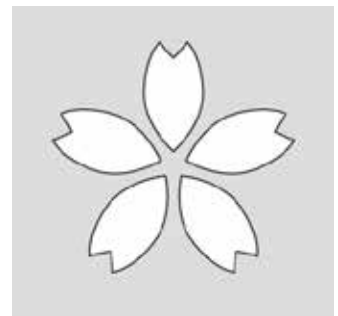

**NIGYÁZAT** Az "Intelligent Path Technology" funkció működése nem minden esetben garantálható.

 **Megjegyzés** Ez a funkció a következő esetekben hatékony.

 • Bonyolult alakzatok vágásakor
 • Hegyes formák és szögek vágásakor

 • Ha a ragasztó könnyen leválik, mint például a tömítőanyagoknál

# Tartalomjegyzék

| A bizto                        | nságos és szakszerű használat érdekében2                        |
|--------------------------------|-----------------------------------------------------------------|
| Előszó<br>Meg<br>Beje<br>Szerz |                                                                 |
| A szöve                        | egben használt szavakról és kifejezésekről3                     |
| A gép ł<br>Óvin                | nasználata előtt kérjük, olvassa el ezt a kézikönyvet           |
| Intellig                       | ent Path Technology                                             |
| 1. feje                        | zet A használat előtt                                           |
| 1.1.                           | A csomag tartalmának ellenőrzése                                |
| 1.2.                           | A csomagolóanyagok eltávolítása a gépből                        |
| 1.3.                           | A lemez eltávolítása                                            |
| 1.4.                           | Az egyes alkatrészek neve és funkciója                          |
| 1.5.                           | A gép regisztrálása                                             |
|                                | A Silhouette-fiók létrehozása15                                 |
|                                | A gép regisztrálása17                                           |
| 1.6.                           | A (Silhouette Studio) szoftver telepítése20                     |
|                                | Talopítás Windowsza                                             |
|                                |                                                                 |
| 17                             | Rejelentkezés saját Silhouette-fiókkal                          |
| 1.7.                           | Az ingvenes tartalom használata                                 |
| 1.0.                           | Az ingyenes tartalom megtekintése                               |
|                                | A Silhouette Design Store próba előfizetés használata           |
|                                | Az aktiválás megerősítése                                       |
| 1.9.                           | A Silhouette CURIO2 csatlakoztatása                             |
|                                | Csatlakoztatás Bluetooth segítségével                           |
|                                | Csatlakoztatás USB kábellel                                     |
| 2. feje                        | ezet Tervadatok létrehozása                                     |
| 2.1.                           | A Silhouette Studio elindítása                                  |
|                                | A gombok nevei                                                  |
| 2.2.                           | Szöveg bevitele                                                 |
|                                | Japán karakterek bevitele Mac számítógépen                      |
| 2.3.                           | Egyszerű formák rajzolása                                       |
| 2.4.                           | KÖNYVTÅR                                                        |
|                                | Silhouette felhö                                                |
| 2.5.                           | A regisztracios jelek beallitasa                                |
| 3. feje                        | ezet Vágás a tervadatok felhasználásával                        |
| 3.1.                           | Az anyag betöltése41                                            |
| 3.2.                           | A szerszám behelyezése                                          |
|                                | Szerszám (opcionális elem)                                      |
|                                | Kitejezetten a CURIO2-hoz gyártott szerszámok (opcionális elem) |

| 3.3.    | A vágási feltételek beállítása46<br>Tesztvágás |
|---------|------------------------------------------------|
| 3.4.    | A vágás elvégzése                              |
| 4. feje | zet Karbantartás                               |
| 4.1.    | Napi szintű karbantartás                       |
| 4.2.    | Az Auto Blade tisztítása53                     |
| 5. feje | zet Hibaelhárítás                              |
| 5.1.    | A gép nem vág megfelelően56                    |
| 5.2.    | Firmware frissítés61                           |
| Ha prol | oléma merül fel                                |

A termékkel valamint a kellékekkel és fogyóeszközökkel kapcsolatos legfrissebb információkért kérjük, tekintse meg weboldalunkat, ahol részletes tájékoztatással várjuk. Kérjük, használja együtt ezzel a kézikönyvvel.

https://www.silhouetteamerica.com

# 1. fejezet A használat előtt

Ez a fejezet áttekintést ad a Silhouette CURIO2 gépről.

## TERMÉK ÁTTEKINTÉS

- 1.1. A csomag tartalmának ellenőrzése
- 1.2. A csomagolóanyagok eltávolítása a gépből
- 1.3. A lemez eltávolítása
- 1.4. Az egyes alkatrészek neve és funkciója
- 1.5. A gép regisztrálása
- 1.6. A (Silhouette Studio) szoftver telepítése
- 1.7. Bejelentkezés saját Silhouette-fiókkal
- 1.8. Az ingyenes tartalom használata
- 1.9. A Silhouette CURIO2 csatlakoztatása

# **1.1.** A csomag tartalmának ellenőrzése

A Silhouette CURIO2 csomagolása a következő listában szereplő elemeket tartalmazza. Kicsomagoláskor győződjön meg róla, hogy minden tartozék hiánytalanul megvan. Ha bármelyik elem hiányzik, azonnal lépjen kapcsolatba a forgalmazóval, ahol a terméket megvásárolta, vagy forduljon a Silhouette America ügyfélközpontjához.

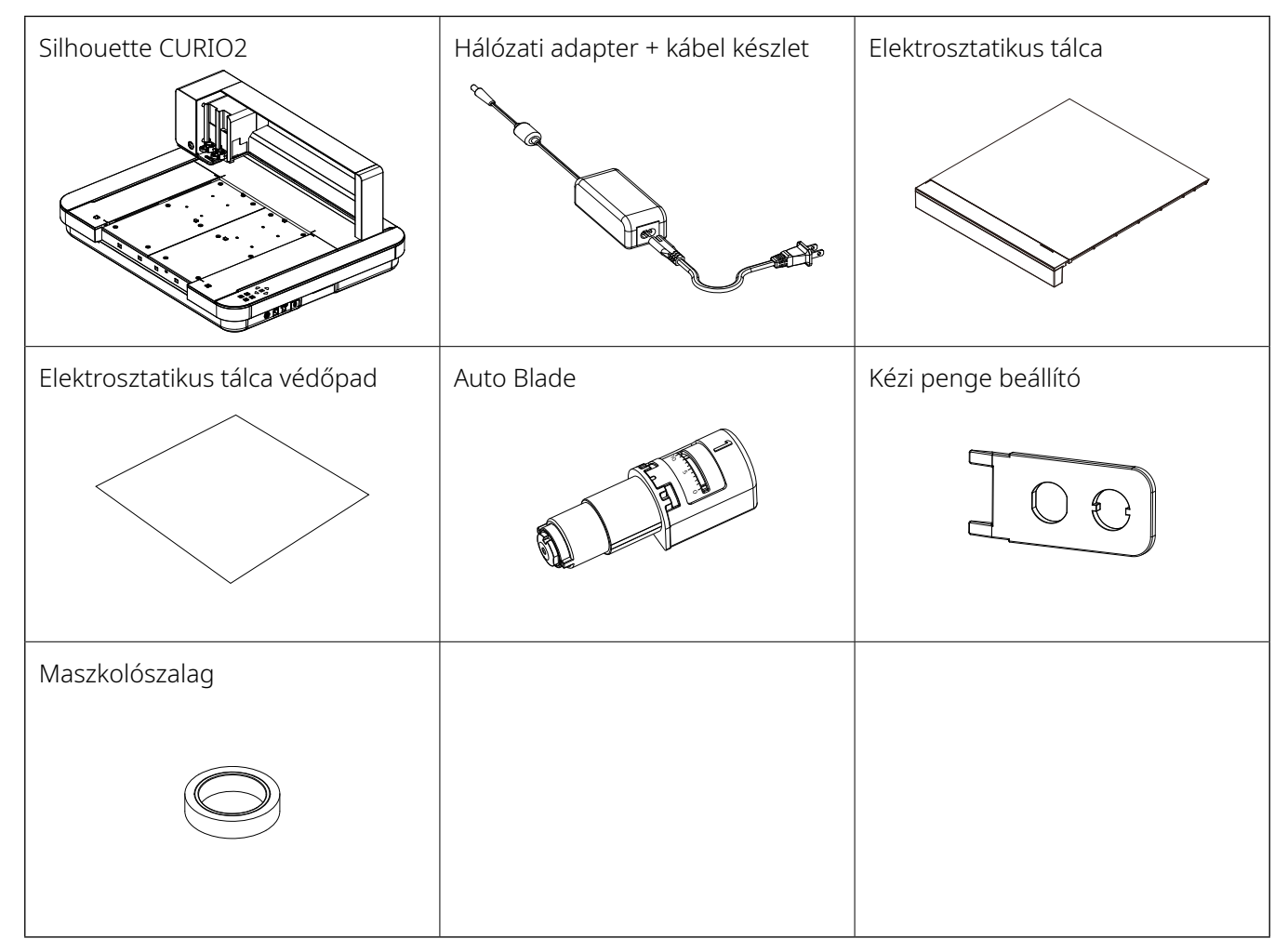

\*Ezen felül további tájékoztatók is szerepelhetnek mellékletként.

\*Az USB kábellel történő csatlakoztatáshoz egy (B-típusú) USB kábelt kell vásárolnia.

# **1.2.** A csomagolóanyagok eltávolítása a gépből

A Silhouette CURIO2 mozgó alkatrészeit rögzítőszalag-csíkok és habkitöltő anyagok tartják a helyükön a szállítás során, védve a gépet a sérülésektől.

Távolítsa el az összes csomagolóanyagot (ragasztószalag-csíkokat és habkitöltő anyagokat).

1. Vegye ki a Silhouette CURIO2-t a dobozból.

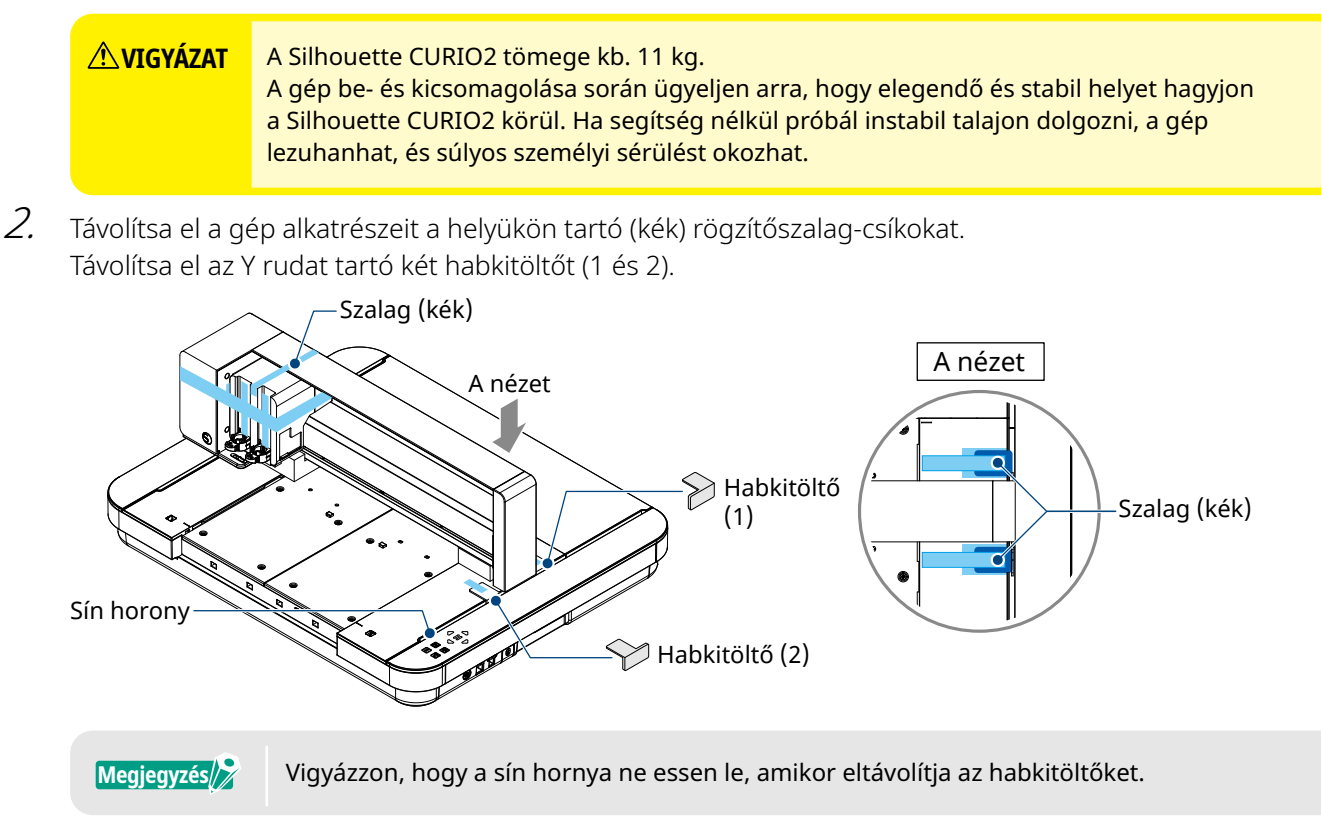

Jávolítsa el a rudat tartó két habkitöltőt (3) és (4). Ezután csúsztassa a szerszámkocsit kissé a jobb oldalra. Távolítsa el a szalaggal rögzített habkitöltőt (5).

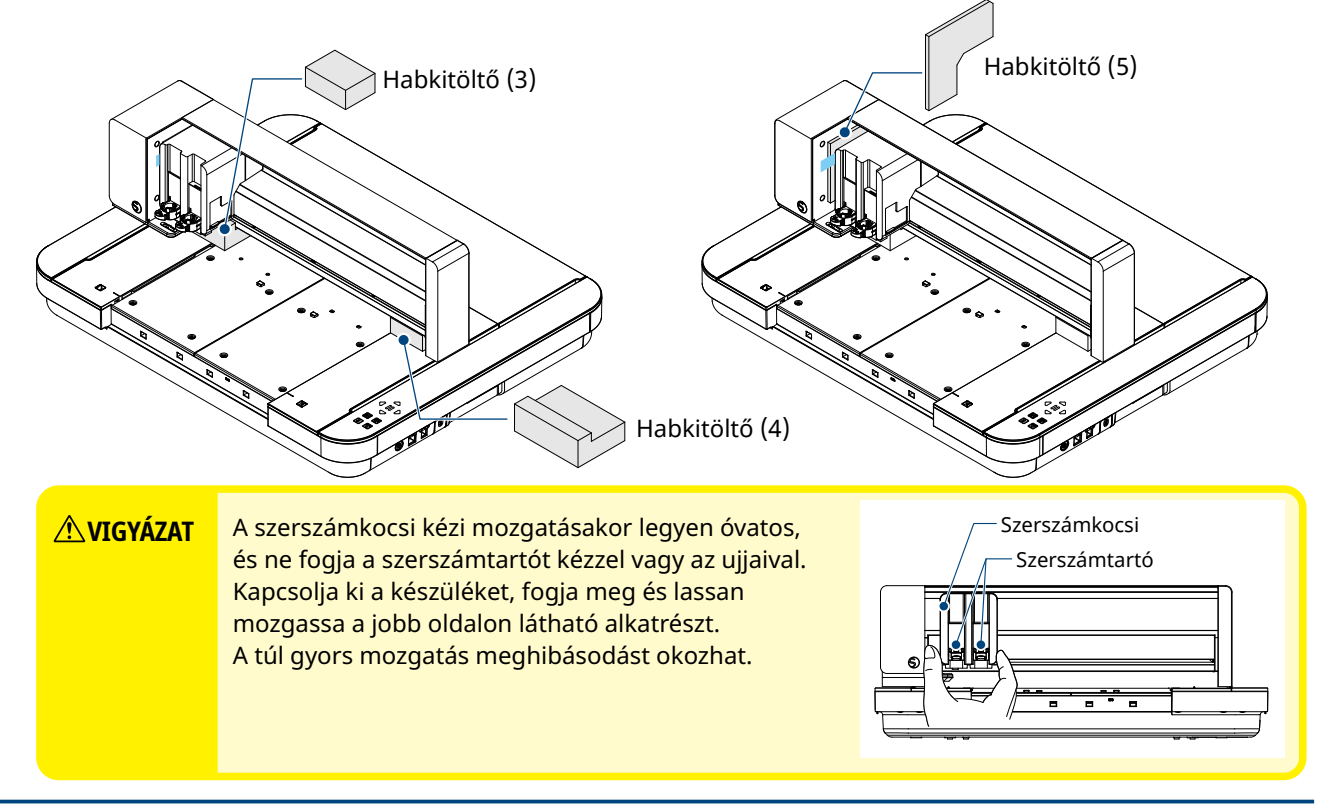

# **1.3.** A lemez eltávolítása

Két L alakú fémlemez (2 db) van a Silhouette CURIO2 hátlapjára felszerelve. Használat előtt távolítsa el az L alakú fémlemezeket.

Dobja el az eltávolított csavarokat anélkül, hogy visszaszerelné őket.

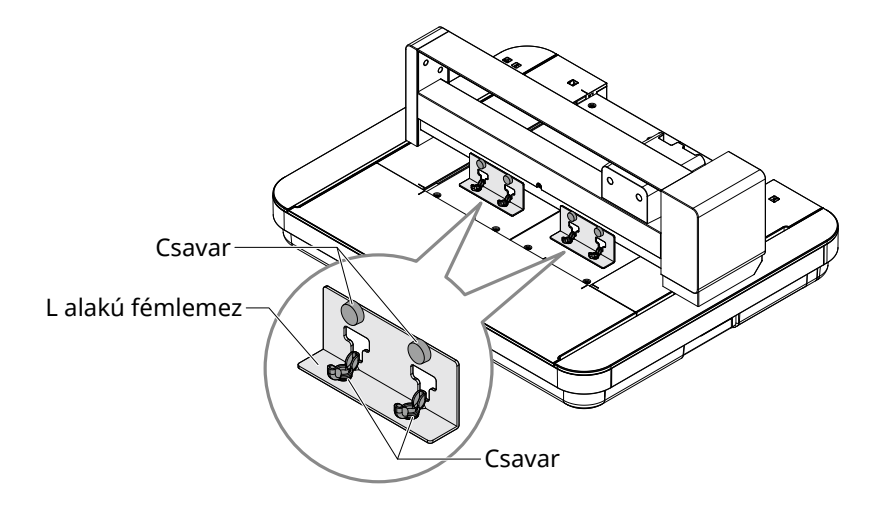

# **1.4.** Az egyes alkatrészek neve és funkciója

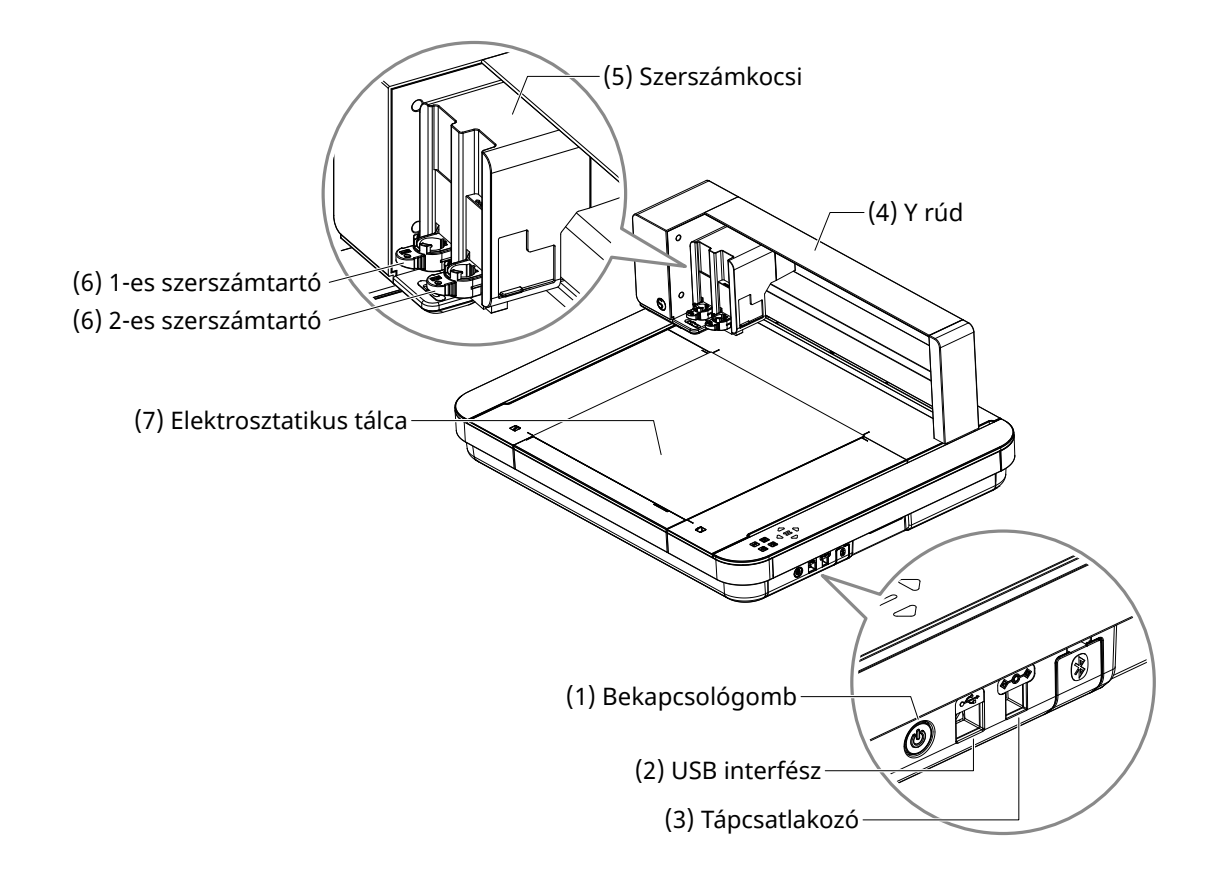

| (1) Bekapcsológomb:         | A készülék be- és kikapcsolásához nyomja meg, és tartsa lenyomva<br>a bekapcsológombot legalább 2 másodpercig. |
|-----------------------------|----------------------------------------------------------------------------------------------------|
| Vészleállító gomb:          | Ha a bekapcsológombot működés közben megnyomja, a vágási művelet<br>azonnal leáll.                             |
| (2) USB interfész:          | A Silhouette CURIO2 számítógéphez való csatlakoztatására szolgál az USB interfészkábel használatával.          |
| (3) Tápcsatlakozó:          | Csatlakoztatja a hálózati adaptert.                                                                            |
| (4) Y rúd:                  | Tartja a szerszámkocsit; előre/hátra mozog.                                                                    |
| (5) Szerszámkocsi:          | A szerszám jobbra és balra történő mozgatásához szükséges alkatrész.                                           |
| (6) Szerszámtartó:          | Tartja és fel-le mozgatja a vágókést vagy rajzoló tollat.                                                      |
| (7) Elektrosztatikus tálca: | Az anyagot elektrosztatikus töltés következtében fellépő tapadással rögzíti.                                   |

\*Az elektrosztatikus tálca felhelyezésének és eltávolításának részleteit a "3.1. Az anyag betöltése" oldalon találja.

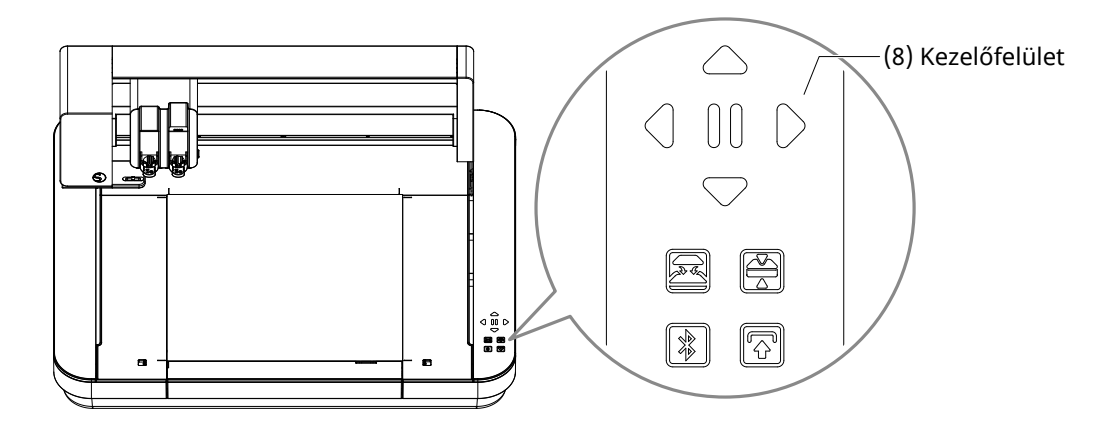

(8) Kezelőfelület: A gép bekapcsolása után a gomb csak működési állapotban jelenik meg.

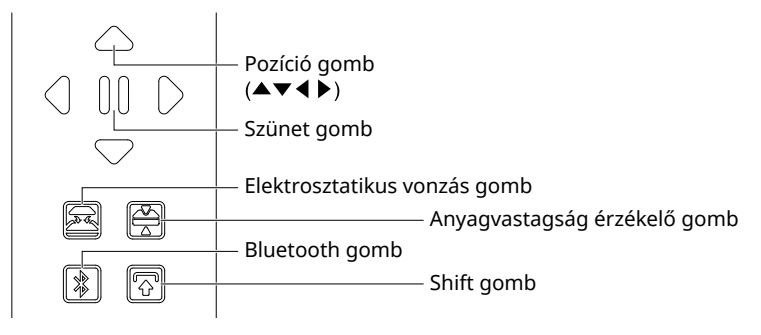

- **Pozicionáló gombok:** Ezeket akkor kell használni, ha a szerszámkocsi és az anyag helyzetét kézzel kell beállítani. Ha lenyomja és lenyomva tartja a billentyűt, akkor a szerszámkocsi gyorsabban mozog.
- **Szünet gomb:** A vágási művelet szüneteltetésére / újraindítására szolgál. Ha meg akarja szakítani a szüneteltetett vágási műveletet, nyomja le és tartsa lenyomva a Szünet gombot.

Elektrosztatikus vonzás gomb:

Be- vagy kikapcsolja az elektrosztatikus töltéssel létrehozott tapadást.

#### Anyagvastagság érzékelése:

|                 | Ez használható az anyag vastagságának érzékelésére.<br>*Ha fényvisszaverő anyagot használ, ragasszon fel maszkolószalagot, majd és a vastagság<br>bemérését végezze ott, ahol a szalag van.<br>*Az érzékelő a 2-es szerszámtartó aljára van rögzítve. |
|-----------------|----------------------------------------------------------------------------------------------------|
| Bluetooth gomb: | A Bluetooth be- vagy kikapcsolására szolgál.                                                                                                    |
| Shift gomb:     | A Shift gomb megnyomása után a szerszámkocsi manuálisan a beállított<br>szerszám helyzetbe vihető a [▽] pozicionáló gombbal. Nyomja meg a [△] gombot<br>a felemeléshez, majd nyomja meg a Szünet gombot az alaphelyzetbe való<br>visszatéréshez.      |

# **1.5.** A gép regisztrálása

Az első lépésként hozzon létre egy Silhouette-fiókot, ha még nem rendelkezik eggyel, és regisztrálja a gépet. Ez a következő előnyökkel jár.

- · Lehetővé teszi, hogy hozzáférjen a Silhouette Könyvtár 100 ingyenes tervéhez.
- Az új Silhouette gépek vásárlásakor egy hónapos INGYENES próba előfizetést biztosítunk a Silhouette Design Store online üzletbe.
- \*Felhívjuk figyelmét, hogy a letöltés értékének felső határa a felhasználó tartózkodási helyétől függően változik.

## A Silhouette-fiók létrehozása

Lehetősége van egy Silhouette-fiók ingyenes létrehozására.

A Silhouette-fiókon keresztül tudja regisztrálni a Silhouette gépet, és ez az egy Silhouette-fiók a következőkben felsorolt minden oldalon használható. (SilhouetteAmerica.com vagy SilhouetteDesignStore.com)

\*Ha már rendelkezik Silhouette-fiókkal, lépjen a "Machine Registration" (Gép regisztrálása) oldalra.

- Nyissa meg a Silhouette America.com weboldalát. https://www.silhouetteamerica.com/
- 2. Kattintson az oldal alján található "Machine Setup" lehetőségre.

| COMPANY                                                                      | SUPPORT                                                                                                | PROGRAMS                                                     | SITE LINKS                           |
|------------------------------------------------------------------------------|----------------------------------------------------------------------------------------------------|--------------------------------------------------------------|--------------------------------------|
| Silhouette 101<br>Design Store<br>Find a Store<br>International Distributors | Machine Setup<br>Juinouette Catalog<br>Returns and Refunds<br>Update Software<br>My Account<br>Contact | Silhouette Handmade<br>Educator Discounts<br>Club Silhouette | Home<br>FAQ<br>Shop<br>Shopping Cart |

*3.* Válassza ki a "Magyar" nyelvet.

We've detected your language as

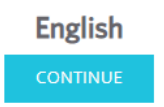

If this is incorrect, please select your language

| Bahasa Indonesia<br>Dansk<br>Deutsch | Tiếng Việt<br>Türkçe<br>čeština |
|--------------------------------------|---------------------------------|
| English                              | Ελληνικά                        |
| Español                              | български                       |
| Français                             | Русский                         |
| Italiano                             | العربية                         |
| Język polski                         | فارسنى                          |
| Magyar                               | ไทย                             |
| Nederlands                           | 日本語                             |
| Português                            | 簡体中文                            |
| Svenska                              | 繁體中文                            |
| Tagalog                              | 한국어                             |
|                                      |                                 |

### 4. Kattintson a "FIÓK LÉTREHOZÁSA" gombra.

#### Don't have an account yet?

Creating an account is <u>FREE</u>. This will allow you to register your machine, download digital content from the Silhouette Design Store, and much more.

If you have already registered a tool or set up an account through SilhouetteDesignStore.com, you already have an account and can use the same login information!

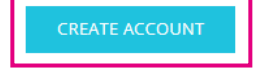

# 5. Adja meg a fiókadatait.

Adja meg nevét, e-mail címét, jelszavát, a jelszó megerősítését (újbóli beírással), a nyelvét és a használt valutát.

Jelölje be a következő jelölőnégyzeteket: "Elfogadom az adatvédelmi irányelveket", "Elfogadom az Általános Szerződési Feltételeket", "13 évesnél idősebb vagyok". Ha nem szeretne (angol nyelvű) hírleveleket kapni a Silhouette-től, törölje a "Küldjön nekem hírleveleket…" jelölőnégyzet kijelölését.

#### **<u>A vIGYÁZAT</u>** A jelszót a következőképpen adhatja meg.

Ha egy piros "x" jelet lát, kérjük, változtassa meg vagy állítsa vissza a jelszavát.

- A jelszónak legalább 10 karakter hosszúnak kell lennie
- Legalább egy számot tartalmaznia kell.

| ACCO | DUNT SIGN IN                                                                                                    |                                                                           |
|------|----------------------------------------------------------------------------------------------------|---------------------------------------------------------------------------|
|      | DON'T HAVE AN ACCOUNT?<br>SIGN UP FREE<br>MILE SCOTT ACCOUNT AND SIGN OF<br>MILE SCOTT ACCOUNT AND SIGN OF<br>A STATE OF THE STATE OF THE STATE<br>A STATE OF THE STATE OF THE STATE OF THE<br>A STATE OF THE STATE OF THE STATE OF THE<br>A STATE OF THE STATE OF THE STATE OF THE<br>A STATE OF THE STATE OF THE STATE OF THE STATE<br>A STATE OF THE STATE OF THE STATE OF THE STATE OF THE<br>A STATE OF THE STATE OF THE STATE OF THE STATE OF THE STATE<br>A STATE OF THE STATE OF THE STATE OF THE STATE OF THE STATE<br>A STATE OF THE STATE OF THE STATE OF |                                                                           |
|      | - BEBER                                                                                                    |                                                                           |
|      | -                                                                                                    | —— Név                                                                    |
|      | true Address                                                                                                    | —— Email cím                                                              |
|      | Contract Conditional                                                                                                    | Email cím megerősítése                                                    |
|      |                                                                                                    | Jelszó                                                                    |
|      | Salter Assessed                                                                                                    | Jelszó megerősítése                                                       |
|      | agan -                                                                                                    | Nyelv                                                                     |
|      | U.S.Datae:                                                                                                    | Valuta                                                                    |
|      | Asstatute +                                                                                                    | Időzóna                                                                   |
|      |                                                                                                    | —— Küldjön nekem hírleveleket a Silhouette termékekről és információkról. |
|      | Cogreen and Security and                                                                                                    | Elfogadom az adatvédelmi irányelvet                                       |
|      | Character and D                                                                                                    | Elfogadom az Általános Szerződési Feltételeket                            |
|      | C management C                                                                                                    | L 13 évesnél idősebb vagyok                                               |
|      | Conned Income                                                                                                    | Nem vagyok robot                                                          |

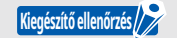

Ha a jelszó nem megfelelő, akkor a jobb oldalon egy piros × jelet lát. Ebben az esetben ellenőrizze, és adja meg újra a jelszavát. Ha a jelszó megfelelő, egy zöld pipa jelenik meg a jelszó mezőben.

- 6. Jelölje be a "Nem vagyok robot" jelölőnégyzetet, és kattintson a "FIÓK LÉTREHOZÁSA" gombra.
- 7. A regisztrációt megerősítő e-mailt küldünk a regisztrált e-mail címre. Kattintson az e-mailben található linkre a gép regisztrációjának befejezéséhez.

**VIGYÁZAT** Fiókja ellenőrzéséhez és aktiválásához kattintson az e-mailben található linkre. Ha nem aktiválta fiókját, nem tudja regisztrálni a gépet, és nem tud belépni a Silhouette Design Store-ba.

## A gép regisztrálása

- 1. Lépjen be a Silhouette America.com weboldalra a böngészőből. https://www.silhouetteamerica.com/
- 2. Kattintson az oldal alján található "Machine Setup" lehetőségre.

| COMPANY                                                                      | SUPPORT                                                                                                | PROGRAMS                                                     | SITE LINKS                           |
|------------------------------------------------------------------------------|----------------------------------------------------------------------------------------------------|--------------------------------------------------------------|--------------------------------------|
| Silhouette 101<br>Design Store<br>Find a Store<br>International Distributors | Machine Setup<br>Jiinouette Cataiog<br>Returns and Refunds<br>Update Software<br>My Account<br>Contact | Silhouette Handmade<br>Educator Discounts<br>Club Silhouette | Home<br>FAQ<br>Shop<br>Shopping Cart |

3. Válassza ki a "Magyar" nyelvet.

We've detected your language as English

CONTINUE

If this is incorrect, please select your language

|              | Bahasa Indonesia<br>Dansk<br>Deutsch | Tiếng Việt<br>Türkçe<br>čeština |
|--------------|--------------------------------------|---------------------------------|
|              | English                              | Ελληνικά                        |
|              | Español                              | български                       |
|              | Français                             | Русский                         |
|              | Italiano                             | العربية                         |
| Język polski |                                      | فليبيه                          |
| Magyar       |                                      | ไทย                             |
| Nederlands   |                                      | 日本語                             |
| Português    |                                      | 簡体中文                            |
| Svenska      |                                      | 繁體中文                            |
| Tagalog      |                                      | 한국어                             |
| 1            |                                      |                                 |

4. Kattintson a kék "Bejelentkezés" lehetőségre.

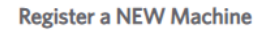

You will need you to sign in in order to register and set up your new machine.

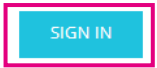

5. Adja meg e-mail címét és jelszavát, majd kattintson a képernyő alján található kék "BEJELENTKEZÉS" elemre.

|                  | SIGN IN |  |
|------------------|---------|--|
| Email Address:   |         |  |
|                  |         |  |
| Password:        |         |  |
| Forgot password? |         |  |
|                  | SIGN IN |  |

6. Válassza ki a legördülő menüből a jelenlegi tartózkodási országát, majd adja meg a címét a mezőben. Kattintson a "TOVÁBB" gombra.

## SILHOUETTE MACHINE SETUP

Please enter your address information:

| Address:         |                                                        |
|------------------|--------------------------------------------------------|
| City:            |                                                        |
| State/Province:  | ~<br>~                                                 |
| Zip/Postal Code: |                                                        |
| Country:         | United States                                          |
|                  | CONTINUE Válassza ki a jelenlegi tartózkodási országát |

7. Adja meg a szükséges adatokat, és kattintson a "TOVÁBB" gombra. A sorozatszám a gép hátulján elhelyezett matricán látható "betűkóddal kezdődő 11 jegyű szám".

\*Bizonyos böngészők esetében előfordulhat, hogy a kiválasztás után a "v" jelre kell kattintani a megerősítéshez.

# Register a NEW Machine

| Please enter your mad | chine's serial number and purchase information. |   |
|-----------------------|-------------------------------------------------|---|
| Serial Number:        |                                                 |   |
| Purchase Date:        | yyyy/mm/dd                                      | 3 |
| Store Name:           |                                                 |   |
| Store Country:        | Japan                                           | • |
|                       |                                                 |   |

 $\it 8.$  Jelölje ki a regisztrálandó modellt, és kattintson a "REGISZTRÁLJA A GÉPEMET" lehetőségre.

#### SILHOUETTE MACHINE SETUP

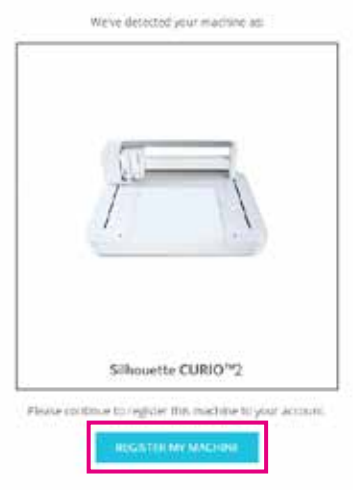

9. Miután regisztrálta a gépet, erősítse meg a garanciális adatokat.

|                                                                   | SILHOUETTE MACHINE SETUP                                                                                                    |
|-------------------------------------------------------------------|----------------------------------------------------------------------------------------------------|
|                                                                   | Congratulations! Your Silhouette CURIO™2 is now registered.                                                                                                    |
| Warra                                                             | nty Information                                                                                                    |
| The Silhou<br>adapter, a<br>within the<br>these com<br>operation. | ette hardware has a one year limited warranty*. The hardware warranty specifically covers issues relating to the Silhouette machine, power cord and<br>id'or USB cord. If through the process of supporting a reported issue Silhouette Amenca® determines any of these hardware components are faulty<br>first year the Silhouette is owned (from the original purchase date and as the machine is registered). Silhouette America® can then have any one or all of<br>ponents replaced. Hardware issues should be very rare. Generally issues experienced with the Silhouette are related to the software or improper<br>Please contact the Silhouette Support Team 24 you may have any concerns to further troubleshoot the issue and to confirm the source of the problem. |
| * The servery<br>> View F                                         | Apples to US and Conedan suppress any, for werranty information regarding methodes purchased in territories outpile of the US and Coneda, please contact the organitiese? Sopport of purchase.<br>All Warmanity CONTINUE TO NEXT STEP                                                                                                    |
| Megjegyzés                                                        | <ul> <li>Kattintson a "&gt; View Full Warranty" (Teljes garanciaszöveg megtekintése) pontra<br/>a részletek megtekintéséhez.</li> <li>A gép regisztrációja után, ne kattintson a "FOLYTASSA A KÖVETKEZŐ LÉPÉSSEL" gombra<br/>hanem kövesse az alábbi utasításokat a szoftver (Silhouette Studio) telepítéséhez.</li> </ul>                                                                                                    |

10. Lépjen ki az oldalról.

# **1.6.** A (Silhouette Studio) szoftver telepítése

Lépjen be a Silhouette America.com weboldalra, válassza ki a használt Silhouette gépet, töltse le a letöltési oldalról (https://www.silhouetteamerica.com/software), majd használja azt.

#### https://www.silhouetteamerica.com/software

#### Mielőtt telepítené a Silhouette Studio szoftvert egy Windows környezetet futtató számítógépre, győződjön meg arról, hogy a felhasználó rendszergazdai jogosultságokkal rendelkezik.

• A telepítés befejezése előtt győződjön meg arról, hogy a Silhouette Studio nem fut.

## Támogatott operációs rendszerek

• Windows 10 vagy újabb

Fontos

• macOS X 10.14 (64bit) vagy újabb

## Telepítés Windowsra

- 1. Látogasson el a weboldalra (https://www.silhouetteamerica.com/software).
- 2. Kattintson a CURIO2-re.
- *3.* A számítógépén lévő operációs rendszertől függően (64 bites vagy 32 bites) kattintson a Windows 64 bites vagy a Windows 32 bites lehetőségre.
- 4. A telepítéshez kövesse a telepítő képernyőn megjelenő utasításokat.
- 5. Kattintson a "Tovább" gombra, amikor a beállítási varázsló kéri.

Ha a telepítőablak nem jelenik meg automatikusan, keresse meg a letöltött fájlt az "Ez a Gép" mappában, és kattintson duplán a "(letöltött fájlnév).exe" programra a futtatásához.

## Telepítés Mac számítógépre

- 1. Látogasson el a weboldalra (https://www.silhouetteamerica.com/software).
- 2. Kattintson a legördülő menüre.
- 3. Kattintson duplán az "SS\_Vx.x.xxx.xxx\_M6R.dmg" (Verziójelzés) fájlra.
- 4. Húzza a Silhouette Studio ikonját az Alkalmazások mappába, és telepítse.

# **1.7.** Bejelentkezés saját Silhouette-fiókkal

- 1. Indítsa el a Silhouette Studio programot.
- 2. Kattintson a "KÖNYVTÁR" fülre.

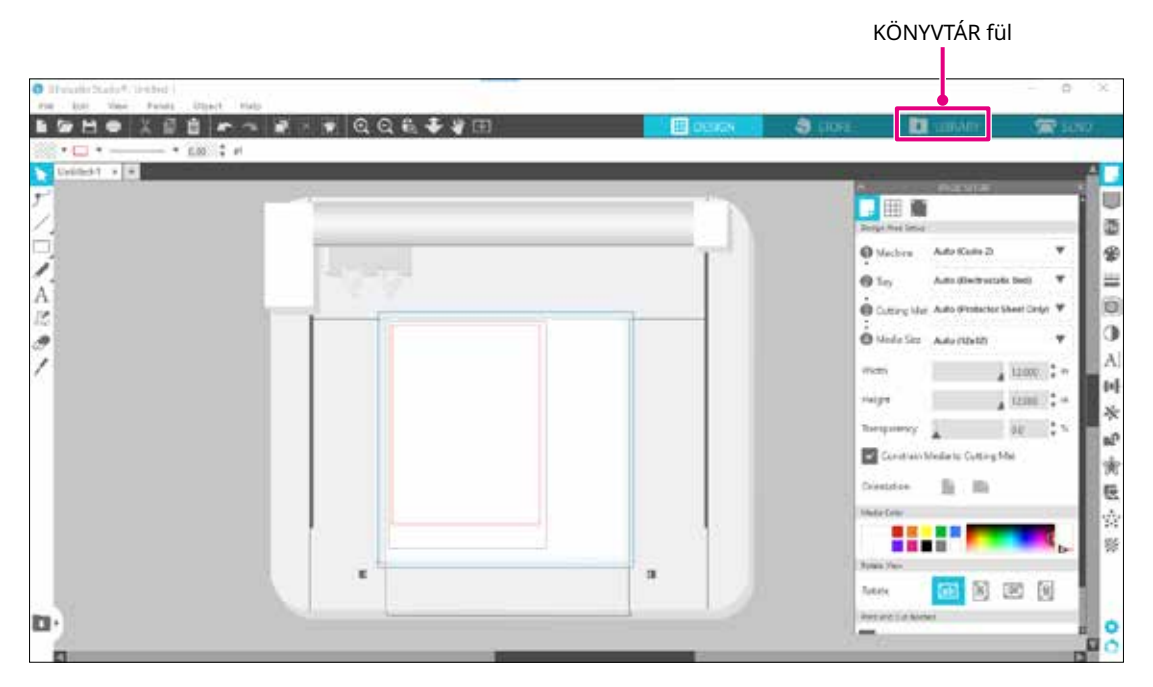

3. Adja meg a Silhouette-fiókjához regisztrált e-mail címét és jelszavát, majd kattintson a bejelentkezés gombra.

| HE LEA HAN HEAT COULT | Sign In                                                                                                    | · LERARY          | Contract Carlo |
|-----------------------|----------------------------------------------------------------------------------------------------|-------------------|----------------|
| 🛃 Hella, User         |                                                                                                    | Tencie            | ٩              |
|                       | Sign In                                                                                                    |                   |                |
|                       | In order to access your library, please sign in to your Silhonette account. This is<br>some account that is used for the Silhouette Design Storu, the Silhouette websile,<br>Silhouette tool registration. | the<br>and        |                |
|                       | Email Regis                                                                                                    | ztrált e-mail cím |                |
|                       | Don't have an account? Sign up HEE                                                                                                    |                   |                |
|                       | Password • Jelszó                                                                                                    |                   |                |
|                       | Enroriantenverti                                                                                                    |                   |                |
|                       | S1G11114                                                                                                    |                   |                |
|                       | Sign in later                                                                                                    |                   |                |
|                       |                                                                                                    |                   |                |
|                       | 9                                                                                                    | 10-127            |                |

4. Amikor a bejelentkezés befejeződött, megjelenik a fiókjának a neve, és a Silhouette Studio KÖNYVTÁR szinkronizálásra kerül.

| File: Ital: Yew Fauris Object                                                                                                    | MD                |             |            | -8  | DESKI | S ilute                      | E LIEANNY   | 190 STRO |
|----------------------------------------------------------------------------------------------------|-------------------|-------------|------------|-----|-------|------------------------------|-------------|----------|
| Silhouette Japan                                                                                                    | • file types • So | thy + 11 11 |            |     |       |                              | Servit      | a        |
| A Tries ()) -<br>taro-tas<br>fors () -<br>Oreign<br>-<br>1 90003<br>-<br>1 fore all Matine<br>-<br>1 Cance () -                          | *                 |             | ***<br>*** | 0   | *     | ****<br>****<br>****<br>**** | **          | *0       |
| Araeci Deoper     Araeci Deoper     Araeci Constanta IB-     Loss Cesagos IB-     Loss Cesagos IB-     Araecie En IBB     Araecie En IBB | * @               | *2          |            | * @ | * @   | * 0                          |             | *0       |
| Syncod peparation                                                                                                    |                   | *0          | *0         | *** | A CO  | 10<br>1/2 X                  | *0<br>(177) | * 0      |

A szinkronizálás folyamatban.

# **1.8.** Az ingyenes tartalom használata

A gép regisztrálása után egy hónapos ingyenes próba előfizetést kínálunk Önnek, amely lehetővé teszi, hogy ingyenesen tartalmakat töltsön le a Silhouette Design Store-ból.

▲ VIGYÁZAT Az ingyenes tartalmak használatához előzetesen regisztrálni kell egy Silhouette-fiókot. A Silhouette-fiók regisztrálásához kattintson a Silhouette-fiók regisztrálásakor kapott visszaigazoló e-mailben található linkre. Ha nem regisztrált, nem használhatja a "Machine Registration" (Gép regisztrálása) funkciót vagy és a "Silhouette Design Store" online üzletet. További információkért lásd a "1.5. A gép regisztrálása" című korábbi fejezetet.

## Az ingyenes tartalom megtekintése

A Silhouette CURIO2 regisztrálása után hozzáférhet a géphez tartozó 100 ingyenes exkluzív tervhez. A Silhouette-fiókba történő bejelentkezéssel kapcsolatos részletekért olvassa el az "1.7. Bejelentkezés saját Silhouette-fiókkal" című szakaszt.

- 1. Indítsa el a géphez tartozó Silhouette Studio programot.
- 2. A könyvtár megnyitásához kattintson a "KÖNYVTÁR" fülre.

|                                                     |            | KÖN   | NYVTÁR fü | ül     |
|-----------------------------------------------------|------------|-------|-----------|--------|
|                                                     |            |       |           |        |
| 😴 Silkouetto Studio 🏽 Business Edillon: Untitled- 1 |            |       |           | - a x  |
| File Edit View Panels Object Help                   |            |       |           |        |
|                                                     | III DESIGN | STORE | LIBRARY   | 🕿 send |
|                                                     |            |       |           |        |

*3.* Jelentkezzen be fiókjával.

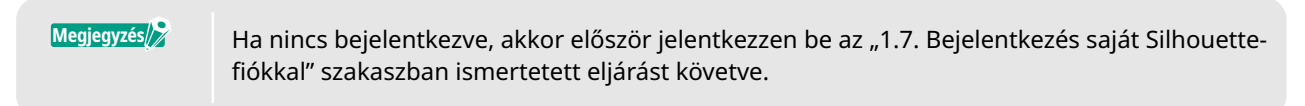

4. A beállítás befejezése után 100 ingyenes tartalom jelenik meg a KÖNYVTÁRBAN. Ezek a tartalmak a "CURIO2" mappa "Free with Machine" mappájában jelennek meg.

| Shoutts Statio# Business Resonance Links<br>File Edit Vew Panels Object | er-1<br>Fielo            |             |               |           |                    |         |                             | - 5 ×   |
|-------------------------------------------------------------------------|--------------------------|-------------|---------------|-----------|--------------------|---------|-----------------------------|---------|
|                                                                         |                          | 2000        |               |           | TENTH .            | 3 (Take | <ul> <li>LISTARY</li> </ul> | 🐨 ianti |
| 🔠 Silhouette Japan                                                      | · the types · sort       | by + \$1 11 |               |           |                    |         | Seron                       | Q.      |
| 🖬 Altino (18) -                                                         | * 3                      |             | 410040<br>* © | * @       | Serence<br>Serence | *       |                             | * @     |
| Prives 32 -     Consigns     The so                                     | there has a              |             |               | 0         |                    |         | 1                           | 0       |
| receilt Mathine                                                         | * 2                      | *0          | *0            | * @       | * @                | *@      | *0                          | *2      |
| Project Uningen     Second Conveloads (28 -     User Designer 38 -      | 6555                     | 4           |               | B         | V                  | 60.01   | Kee                         | Û Ø     |
| Pycherny     Racyce Lin (100)                                           | *0                       | *0          | * @           | * 0       | *0                 | *0      | *0                          | *0      |
|                                                                         | 10                       |             |               | HALLOWCEN | -                  | V       |                             |         |
| Convert Instances and                                                   | *0                       | *0          | *0            | *0        | * C                | * 21    | *@                          | *0      |
| Contract Contract                                                       | 100 Areas in this folder | 8           |               |           |                    |         | s                           | A       |

# A Silhouette Design Store próba előfizetés használata

A próba előfizetéssel a gép regisztrációját követően egy hónapig ingyenesen\* tölthet le tartalmakat (terveket, betűtípusokat, mintákat stb.). A próba előfizetéssel letöltött tartalmak a próbaidőszak lejárta után is használhatók.

\*Csak a megjelenített értékéig (összesen 25 \$) tölthető le tartalom ingyenesen. A megjelenített maximális összeg változhat.

1. Látogasson el a weboldalra (https://www.silhouettedesignstore.com), vagy kattintson az "ÁRUHÁZ" fülre a Silhouette Studio szoftverben.

|                                                                           |         | ÁRUHÁZ fül |                   |      |
|---------------------------------------------------------------------------|---------|------------|-------------------|------|
| Billionsofy Didds C kycene Inform (reduit)<br>Na Inf Jan. Real Chev. Her. |         |            |                   |      |
| 19日日 X 11日 アンジ ダメボ Q Q & + 9日                                             | E 16104 | S STORE    | Cite Cite Cardena | SEND |

2. Kattintson a "Bejelentkezés" gombra.

|                                |                                            | Bejelentkezés                |
|--------------------------------|--------------------------------------------|------------------------------|
| Juliana                        | New Bundles Artists Deals Free Get Credits | 3 Isilhouette<br>Ra Signin 🍄 |
| Designs v Fonts v 3D v Pattern | n Projects                                 | Search Q                     |

*3.* Jelentkezzen be a Silhouette-fiókjának adataival.

| SIGN IN          |                        |
|------------------|------------------------|
| Email Address:   |                        |
|                  | Regisztrált e-mail cím |
| Password:        |                        |
|                  | Jelszó                 |
| Forget password? |                        |
| Stay signed in   |                        |
| SIGN IN          |                        |

4. Kattintson a "Fiókom" ikonra.

|           |         |      |          |          |         |         |       |      |             |          | FIOKO                                             | m ikon               |
|-----------|---------|------|----------|----------|---------|---------|-------|------|-------------|----------|---------------------------------------------------|----------------------|
| J         | 120     |      |          | New      | Bundles | Artists | Deals | Free | Get Credits |          | A 🕈 (                                             | 🔊 E                  |
| Designs 👻 | Fonts 🗸 | 30 ¥ | Patterns | Projects |         |         |       |      |             | Search : | . Ut Attack                                       | igun                 |
|           |         |      |          |          |         | •••     |       |      |             |          | Cresit Balance<br>Rewards Points<br>Subscriptions | VC<br>Q 15<br>Second |
|           |         |      |          |          |         |         |       |      |             |          | Sign Cuit                                         |                      |

5. Kattintson a "Credits & Subscriptions" fülre.

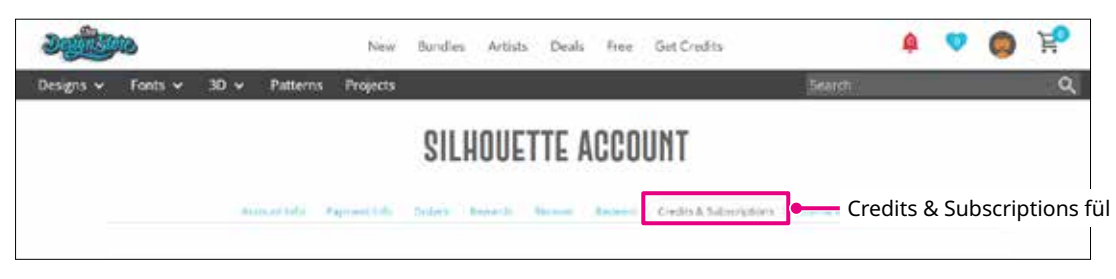

6. Kattintson a "Claim Free Trial Subscription" lehetőségre.

|                                                                                 |                                                                                                    | New Bundles Artists                                                                                                    | Deals Free  | Get Credits   |         | 14       | Marks. | 1 |
|---------------------------------------------------------------------------------|----------------------------------------------------------------------------------------------------|----------------------------------------------------------------------------------------------------|-------------|---------------|---------|----------|--------|---|
| v Fints v 3                                                                     | 🗸 Futterns Project                                                                                                    |                                                                                                    |             |               | Select  |          |        |   |
|                                                                                 | SI                                                                                                    | LHOUETTE AC                                                                                                    | COUNT       |               |         |          |        |   |
| ADM                                                                             | te Parata di Anno                                                                                                    | Aners from the                                                                                                    | D-sits h Se | ocative later |         |          |        |   |
| Credit His<br>Applied Credit                                                    | tory                                                                                                    |                                                                                                    |             |               |         |          |        |   |
| 100000000                                                                       | and a second second second                                                                                                    | 1.002.001                                                                                                    | Desiration  | Amount Name   | ining . |          |        |   |
| . Lans more                                                                     | Creek America Andre                                                                                                    | e cient (de                                                                                                    |             |               |         |          |        |   |
| Subscript<br>You be not have                                                    | Const. Con har to                                                                                                    | e Creat (ger                                                                                                    | Clain       | n Free Tri    | al Subs | cription | ı      |   |
| Subscript<br>Yes to ref here                                                    | Crief Ander Average<br>any solutions. Cris harris<br>Children Payments                                                                     | e under Separative steams for                                                                                           | Clain       | n Free Tri    | al Subs | cription | 1      |   |
| Subscript<br>You be not have<br>Classified for<br>Subscript<br>You have not all | ons<br>any sets ratio. On here o<br>Galaxyeer                                                                                              | e unexe ope                                                                                                    | Clain       | n Free Tri    | al Subs | cription | 1      |   |
| Subscript<br>You do not have<br>Subscript<br>You have work<br>Credit Bo         | Create Andrea Andrea<br>any substration. Cris fore to<br>form Payments<br>strature services.<br>Dist Orders<br>in boar partners. Put Faces | <ul> <li>United type</li> <li>Optime Subjectivities reprint (n)</li> <li>Subjective Credit (sourd: approver)</li> </ul> | Clain       | n Free Tri    | al Subs | cription | 1      |   |

7. Kattintson az "I don't have a credit card" lehetőségre a képernyő alján.

| and a second                                 | Nex Buildes       | Artista Deals Tree | Get Credits    | <b>\$ 9</b> | 0 F |
|----------------------------------------------|-------------------|--------------------|----------------|-------------|-----|
| CLAIM YOUR F<br>CLAIM YOUR F<br>TRIAL SUBSCR | Atterns Projectal |                    |                |             | a   |
| Free Trial Setup                             |                   |                    |                |             |     |
| Option 1: Credit Card                        |                   |                    |                |             |     |
| Sensil Cridit Cells                          |                   |                    |                |             | +   |
| Option 2: PayPal                             |                   |                    |                |             |     |
| PayPal CREDIT                                |                   |                    |                |             |     |
|                                              |                   | I don't hav        | ve a credit ca | rd          |     |

# **A VIGYÁZAT** Ha a hitelkártya regisztrálása után indítja el a próba előfizetést, a próbaidőszak lejárta után automatikusan elindul az alap előfizetés, és a kártyájáról havonta levonásra kerül az előfizetés összege. A próba előfizetéshez törölje a hitelkártya adatait, és kattintson a "I don't have a credit card" opcióra a próbaverzió elindításához.

8. Ha a próba előfizetés érvényesítése megtörtént, megjelenik a "Success" képernyő. Ha a próba előfizetés elindult, kattintson a "TOVÁBB" gombra, a kezdőlapra történő visszatéréshez.

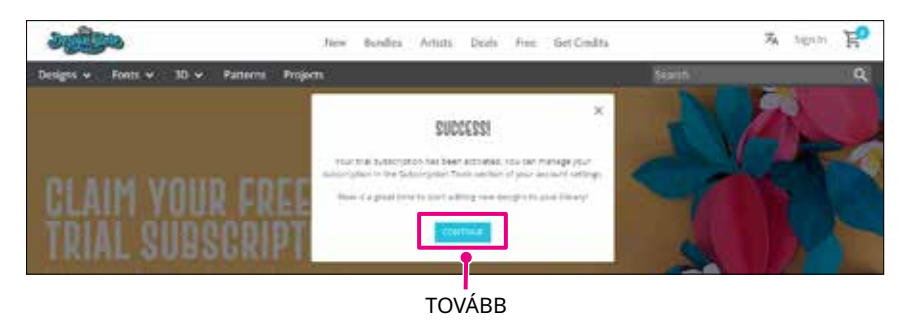

## Az aktiválás megerősítése

Ha az egérmutatót a képernyő jobb felső sarkában található "Fiókom" ikonra viszi, megjelenik a "Free 1-Month Trial", és ellenőrizheti az előfizetés egyenlegét és lejárati dátumát.

| Fiókom ikon        |              |  |  |
|--------------------|--------------|--|--|
| 🏚 🔍 🚺              | ) Ĕ          |  |  |
| Silhouette Ja      | pan          |  |  |
| My Account         |              |  |  |
| Credit Balance:    | \$24.88      |  |  |
| Rewards Points:    | S 15         |  |  |
| Subscription: Free | 1-Month Tria |  |  |
| Expires: exp:      | May 12, 2023 |  |  |
| Sign Out           |              |  |  |

# **1.9.** A Silhouette CURIO2 csatlakoztatása

Eldöntheti, hogy a Silhouette CURIO2-t USB kábellel vagy vezeték nélküli Bluetooth-kapcsolattal kívánja-e csatlakoztatni a számítógéphez. A helyzettől függően csatlakoztassa őket a kívánt módon.

# Csatlakoztatás Bluetooth segítségével

A Silhouette CURIO2 beépített Bluetooth-adapterrel rendelkezik, amely lehetővé teszi a vezeték nélküli kapcsolat létrehozását a számítógéppel.

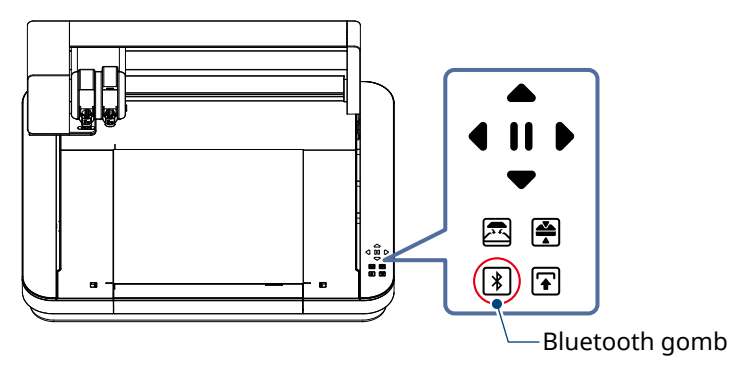

 Csatlakoztassa a Silhouette CURIO2-t az áramforráshoz. Csatlakoztassa a hálózati kábeleket az alábbi ábrán látható számsorrendben ((1)-(3)).

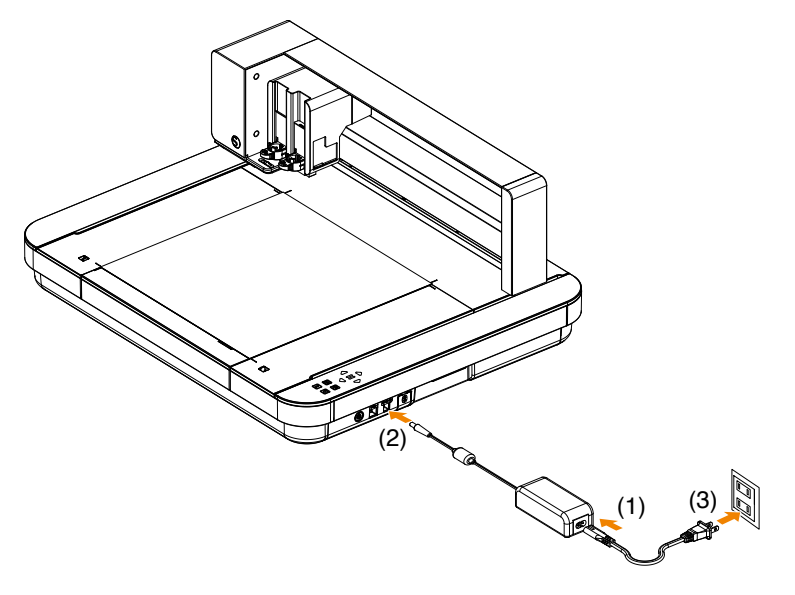

2. Érintse meg a Bluetooth gombot. A gomb kék színnel villog, és használatra kész.

 Lámpa színe és állapota
 Ki (fehér)

 Ki (fehér)
 Használatra készen áll (kéken villog)

 Ki (fehér)
 Kapcsolódás (sötétkék színnel világít)

*3.* Kapcsolja be a Bluetooth-t a számítógépen.

Nyissa meg a "KÜLDÉS" fület a Silhouette Studio-ban, és kattintson a "Silhouette készülékek" ikonra.

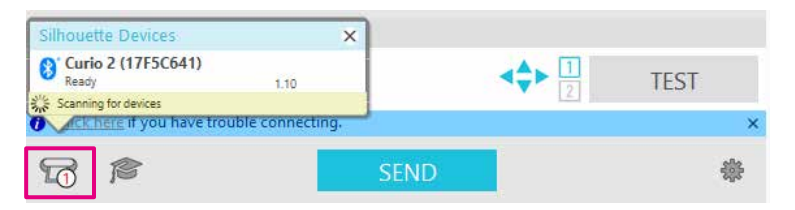

Válassza ki a "CURIO2"-t a megjelenő készüléklistából, és a szoftver megkezdi a szinkronizálást. A beállítás akkor fejeződik be, amikor a "Készen áll" vagy az "Anyag betöltés" jelenik meg a CURIO2 állapotaként a "KÜLDÉS" panelen.

Megjegyzés

Előfordulhat, hogy a számítógépen előtelepített Bluetooth-illesztőprogram típusa miatt nem lehetséges a vezeték nélküli Bluetooth-kapcsolat. Ebben az esetben használjon USB kábelt a csatlakozáshoz.

# Csatlakoztatás USB kábellel

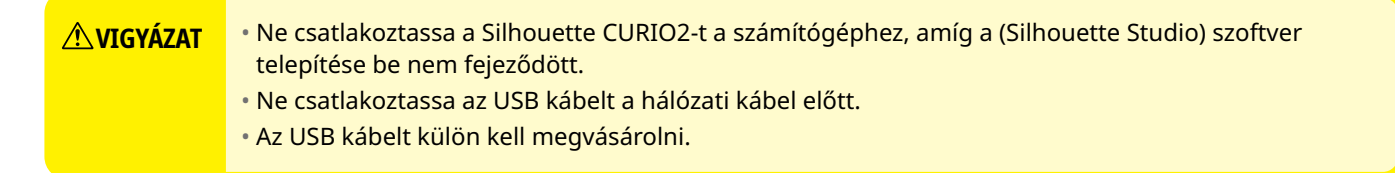

1. Csatlakoztassa a Silhouette CURIO2-t az áramforráshoz. Csatlakoztassa a hálózati kábeleket az alábbi ábrán látható számsorrendben ((1)-(3)).

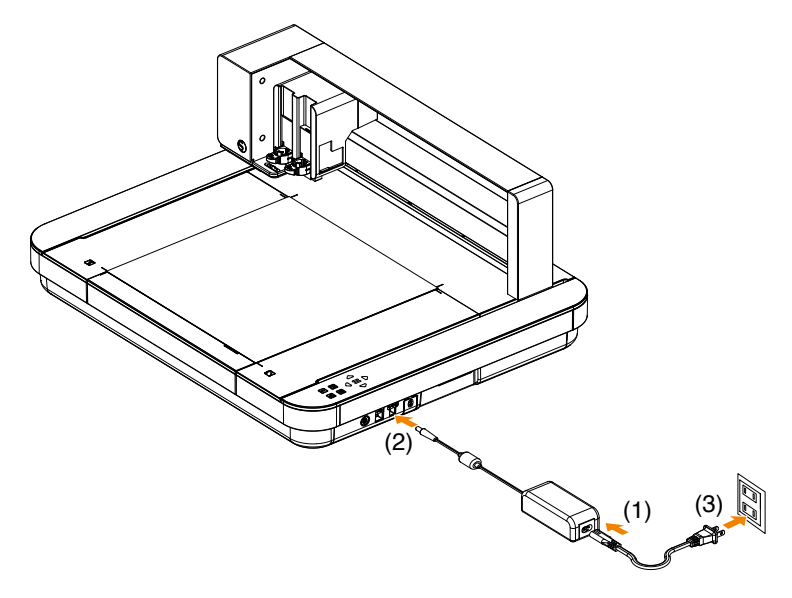

2. Csatlakoztassa a Silhouette CURIO2-t a számítógéphez egy USB kábellel.

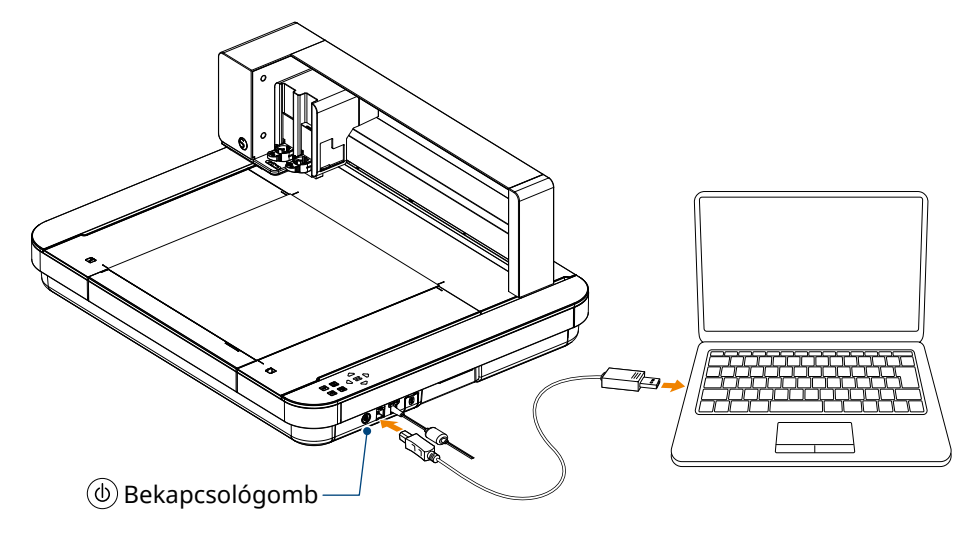

*3.* A Silhouette CURIO2 indításához nyomja meg a bekapcsológombot. Nyissa meg a Silhouette Studio "KÜLDÉS" fülét, és kattintson a "Silhouette készülékek" ikonra.

| Silhouette Devices          | ×                | 1    |      |
|-----------------------------|------------------|------|------|
| Curio 2 (17F5C641)<br>Ready | 1.10             |      | TEST |
| CK here if you have trou    | uble connecting. | 2    | ×    |
| 6                           |                  | SEND | *    |

Válassza ki a "CURIO2"-t a megjelenő készüléklistából, és a szoftver megkezdi a szinkronizálást. A beállítás akkor fejeződik be, amikor a "Készen áll" vagy az "Anyag betöltés" jelenik meg a CURIO2 állapotaként a "KÜLDÉS" panelen.

# 2. fejezet Tervadatok létrehozása

Ez a fejezet azt mutatja be, hogyan hozhat létre tervadatokat a Silhouette Studio-ban.

## TERMÉK ÁTTEKINTÉS

- 2.1. A Silhouette Studio elindítása
- 2.2. Szöveg bevitele
- 2.3. Egyszerű formák rajzolása
- 2.4. KÖNYVTÁR
- 2.5. A regisztrációs jelek beállítása

# **2.1.** A Silhouette Studio elindítása

## Windows esetén

· Indítsa el a Silhouette Studio-t a Start menüből, vagy kattintson kétszer az asztalon lévő ikonra.

### Mac esetén

- · Nyissa meg az Alkalmazások mappát, és indítsa el a Silhouette Studio-t.
- A Silhouette Studio elindítása után megjelenik a Terv oldal.

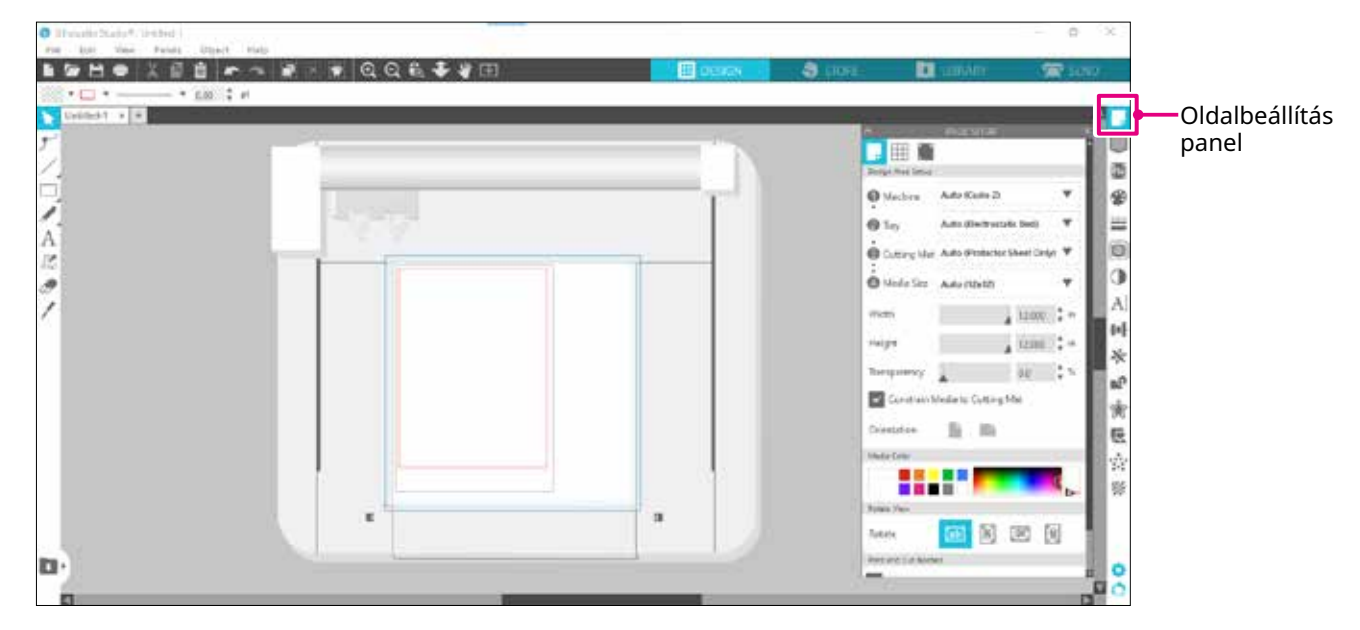

#### Oldalbeállítás panel

Az OLDALBEÁLLÍTÁS panel lehetővé teszi az oldal méreteinek vagy tájolásának a módosítását. Erősítse meg a "Vágószőnyeg" kiválasztását, és ellenőrizze, hogy a "Anyag korlátozása vágószőnyegre" jelölőnégyzet be van-e jelölve.

Megjegyzés A hosszúság mértékegysége (hüvelyk/milliméter) a Preferenciák menüpontban módosítható.

Válassza a "Preferenciák" menüpontot a Szerkesztés menüből, nyissa meg az "Általános" fület, és módosítsa a mérési egységet.

# A gombok nevei

Az egyes funkciókkal kapcsolatos részleteket az eszköztár "Súgó" > "Felhasználói kézikönyv…" pontjában találja.

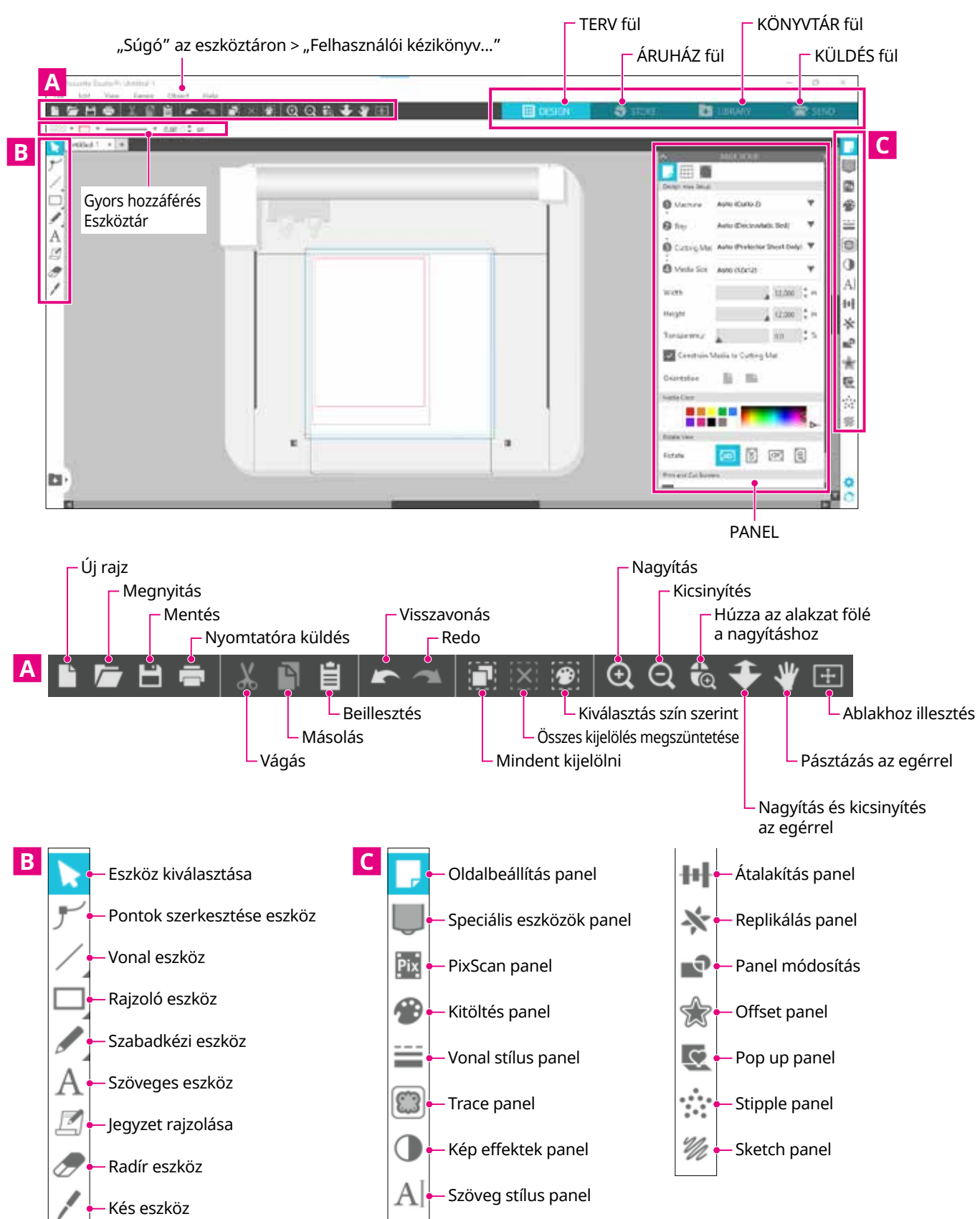

#### TERV fül

#### Ez a munkaterület a tervek létrehozására szolgál.

A KÖNYVTÁR vagy a KÜLDÉS menüből a "TERV" fülre kattintva léphet vissza a tervezési oldalra.

A tervezési oldal funkcióiról részletesen az eszköztár "Súgó" > "Felhasználói kézikönyv…" menüpontjában olvashat.

## ÁRUHÁZ fül

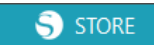

**DESIGN** 

Az internethez történő csatlakozás után az ÁRUHÁZ fülön keresztül léphet be a Silhouette Design Store online üzletbe, ahol tervek és betűtípusok közül válogathat és vásárolhat.

## KÖNYVTÁR fül

🛃 LIBRARY

A Silhouette Design Store-ból lementett minták és tartalmak a KÖNYVTÁR fülön keresztül érhetők el. A könyvtárban mappákat és almappákat hozhat létre a tervek rendezéséhez és rendszerezéséhez.

## KÜLDÉS fül

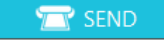

A "KÜLDÉS" fülön beállíthatja a terv vágási feltételeit, és elküldheti a vágási adatokat a Silhouette CURIO2-re.

# **2.2.** Szöveg bevitele

#### Szöveges eszköz

A Silhouette Studio programban a számítógépére telepített TTF (True Type font) vagy OTF (Open Type font) betűtípust használható.

Kattintson a "Szöveges eszköz" gombra a képernyő bal oldalán található eszköztáron.

Szöveg stílus panel

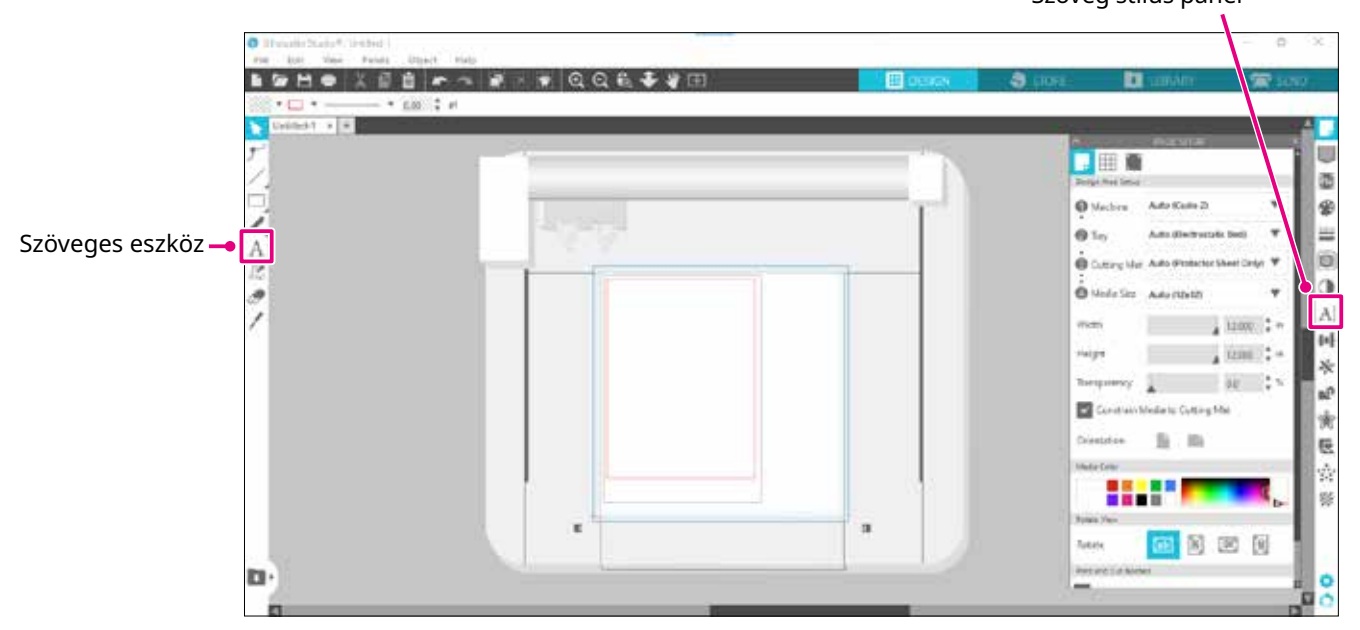

Ha a képernyőre kattint, a munkaterületen megjelenik a Szöveges eszköz, és közvetlenül a képernyőn keresztül írhat be szöveget.

A betűtípus, méret, betű- és sortávolság stb. megváltoztatásához kattintson a képernyő jobb oldalán található Szöveg stílus panel ikonjaira.

A szövegszerkesztési módból való kilépéshez kattintson a szövegen kívül bárhová a munkaterületen. Ha újra kívánja szerkeszteni a létrehozott szöveget, kattintson kétszer a szövegre.

Move: A szöveg áthelyezéséhez kattintson rá a szövegre, és húzza az új helyére.

Átméretezés: A szöveg méretének megváltoztatásához jelölje ki a szöveget, majd kattintson az egyik sarokban a vezérlőre, és ennek segítségével állítsa be a kívánt méretet.

**Forgatás:** A szöveg elforgatásához jelölje ki a szöveget, majd kattintson az objektum felett megjelenő zöld körre, és húzza a kívánt irányba.

Megjegyzés Néhány TTF (True Type font) vagy OTF (Open Type font) nem olvasható, vagy nem alkalmas az adatok szöveg stílusokban történő vágására. Ha a magyar szöveg nem jelenik meg megfelelően, akkor először válassza ki a magyar betűtípust, és csak utána írja be a szöveget.

# Japán karakterek bevitele Mac számítógépen

A használt alapértelmezett beállításoktól függően a japán karakterek bevitele nehézségekbe ütközhet a Mac számítógépen.

Ebben az esetben módosítsa a következő beállításokat a Preferenciák menüben.

1. A Silhouette Studio menüből válassza a "Preferenciák" menüpontot.

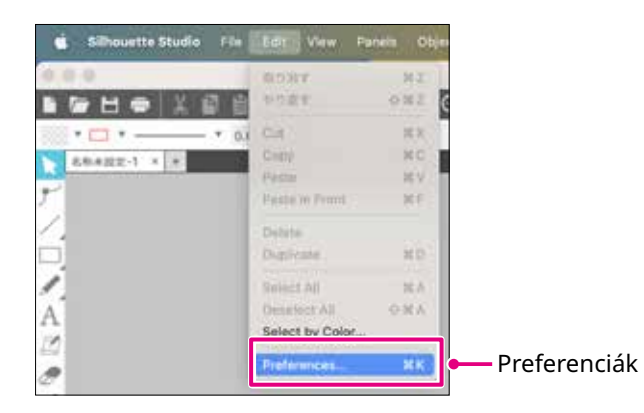

2. Megjelenik a Preferenciák ablak.

A "Speciális" menüben törölje az "IME használata" jelölőnégyzet kijelölését, majd kattintson a "OK" gombra.

|                                    | Prefere                                                    | nces           |              |            |             |              | *    |
|------------------------------------|------------------------------------------------------------|----------------|--------------|------------|-------------|--------------|------|
|                                    | Leteral<br>Material                                        | <b>Selasta</b> | Diaria       | <b>(</b> ] | 2           | 5            | \$   |
|                                    | 3                                                          | Restore Factor | y Defaults   |            | Set Library | Permissions_ |      |
|                                    | . 84                                                       | estare Pre-laa | ded Designs_ |            | Unhide A    | II Dialoga   |      |
|                                    | Packet Su                                                  | 10             | Auto (1900)  |            |             |              | - L  |
| ilje a jelölőnégyzet kijelölését — | User                                                       | ME             |              | 1          | Software Ov | ercut        |      |
|                                    | Include Cut Data                                           |                |              |            |             |              |      |
|                                    | Enable Performance Improvement data collection. Learn More |                |              |            |             |              |      |
|                                    | Scholarte Devila Connections                               |                |              |            |             |              |      |
|                                    | Do not auto-release connections                            |                |              |            |             |              |      |
|                                    | Auto-release when connections are not in use               |                |              |            |             |              |      |
|                                    | OpenCL Centry                                              | per l          |              |            |             | _            | 6    |
|                                    |                                                            |                |              | E          | CANCEL      |              | OK . |

*3.* Indítsa újra a Silhouette Studio-t.

# 2.3. Egyszerű formák rajzolása

A szoftver bal oldalán található eszköztárban kaptak helyet a létrehozáshoz szükséges eszközök (vonalak, ellipszis, téglalap, sokszög, görbe vonalak).

Az eszközök a képernyő bal oldalán található eszköztáron jelennek meg.

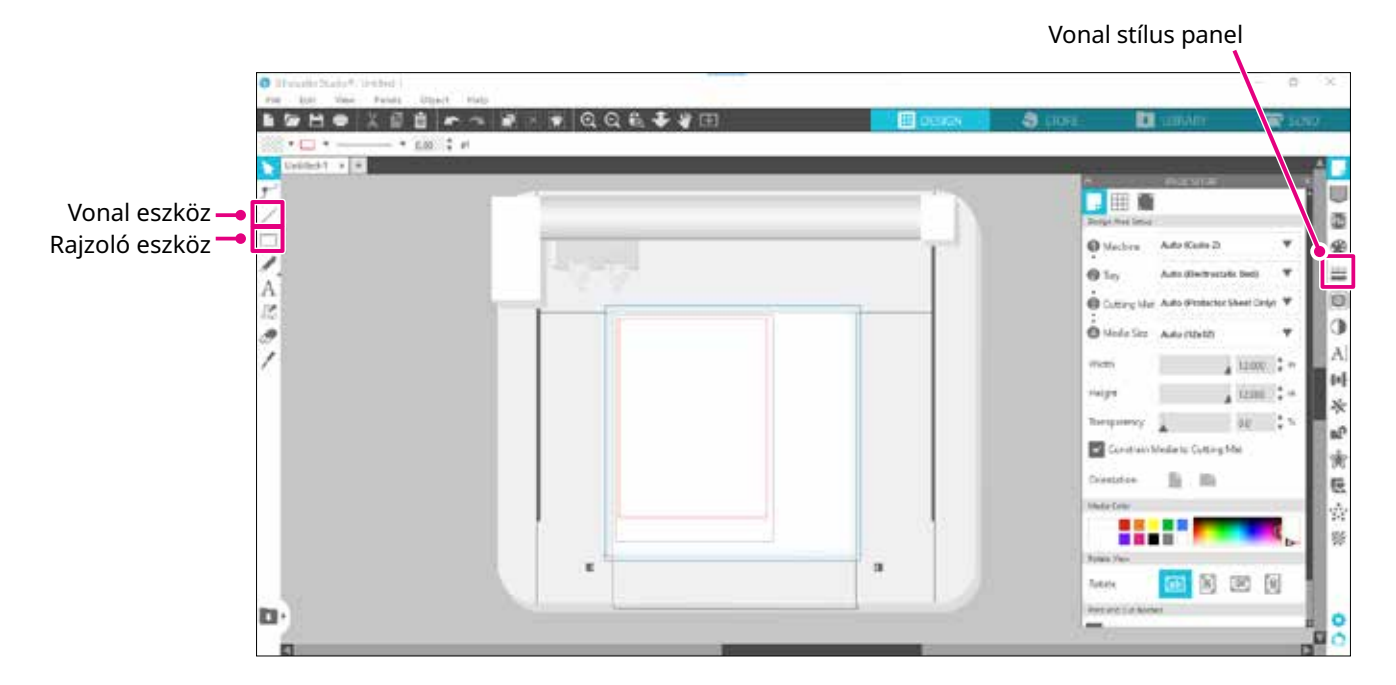

#### Vonal eszköz

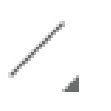

Vonal eszközzel rajzolhat vonalakat a munkaterületen.

A Vonal eszköz egyetlen egyenes vonalat hoz létre. A billentyűzet "Shift" billentyűjét a rajzolás közben lenyomva függőleges, vízszintes vagy 45°-os vonalakat rajzolhat a kiindulási ponttól.

Sokszögeket, görbe vonalakat és íveket is kijelölhet, ha az egérmutatót a Vonal eszköz fölé viszi.

#### Rajzoló eszköz

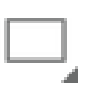

Tartsa lenyomva a "Shift" billentyűt a téglalap létrehozása közben, hogy tökéletes derékszöget kapjon.

Nyomja meg az "Alt" billentyűt a kezdőpont rögzítéséhez.

Ha az egérmutatót a Téglalap eszköz fölé viszi, téglalapokat, ellipsziseket és lekerekített sarkú szabályos sokszögeket is kijelölhet.

# **2.4.** KÖNYVTÁR

A Silhouette Studio programban a saját maga által készített tervek vágása mellett a géphez mellékelt ingyenes terveket vagy a Design Store-ból letöltött terveket is használhatja.

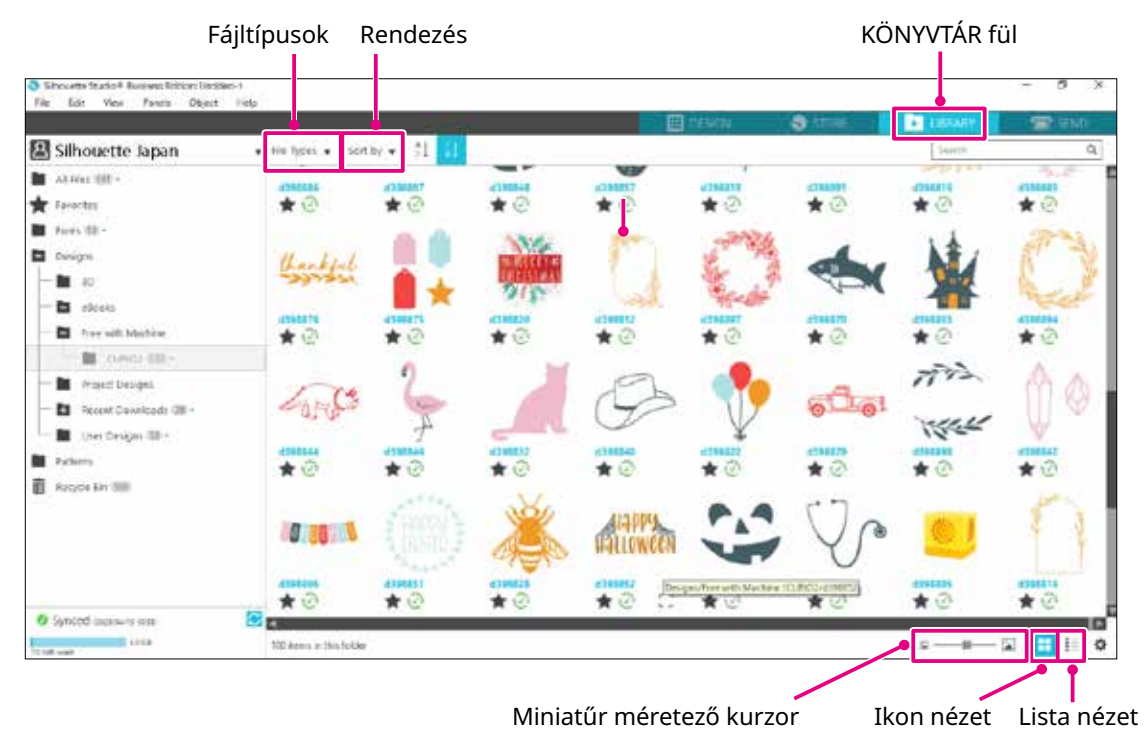

Ha a KÖNYVTÁRBAN lévő tervre duplán kattint, megjelennek a vágási adatok a tervezési munkaterületen. A terv szerkeszthető és átméretezhető. Saját terveit is elmentheti a Silhouette KÖNYVTÁRÁBA. Egy létrehozott terv KÖNYVTÁRBA történő elmentéséhez válassza a "File" > "Save As" > "Save to Library" menüpontot, és mentse el.

| Megjegyzés                  | A géphez letölthető 100 ingyenes minta csak akkor jelenik meg, ha a gép regisztrálva lett.<br>A gép regisztrálásának menetét lásd a "1.5. A gép regisztrálása" című korábbi fejezetben. |
|-----------------------------|----------------------------------------------------------------------------------------------------|
| [Fájltípusok]<br>[Rendezés] | Rendezés fájltípus alapján.<br>Rendezés a módosítási dátum vagy a vágás típusa szerint.                                                                                                 |
| ==                          | <b>[Ikon nézet]</b><br>Kattintson az "Ikon nézet" gombra az ikonként való megjelenítéshez.                                                                                              |
|                             | <b>[Lista nézet]</b><br>Kattintson a "Lista nézet" gombra a részletes adatok megjelenítéséhez.                                                                                          |
| A                           | <ul> <li>– Image: [Miniatűr méretező kurzor]</li> <li>A KÖNYVTÁRBAN megjelenő miniatűrök méretét a csúszkával tudja beállítani.</li> </ul>                                              |

# Silhouette felhő

Ha a Silhouette Studio 4-es vagy magasabb verzióját használja, az egyedileg létrehozott vagy máshol megvásárolt terveit (legfeljebb 1 GB méretig) szinkronizálhatja a Silhouette szervereire, így személyes fájljai több készülékről is elérhetővé válnak.

A KÖNYVTÁRBAN található összes szinkronizált terv nemcsak a szerverre, hanem a számítógépre is elmenthető. Ez a könyvtár funkció egy szinkronizálási szolgáltatás, nem pedig biztonsági mentés.

Ezért javasoljuk, hogy a KÖNYVTÁRBAN elmentett fájlokat a számítógép külső meghajtóján vagy egy harmadik fél által biztosított biztonsági mentési szolgáltatáson is mentse el.

# **2.5.** A regisztrációs jelek beállítása

Ha a nyomtatott kép helyzete szerint szeretne vágni, használja a regisztrációs jeleket (igazítási jeleket). Ha megnyitja a "Regisztrációs jelek" fület, az Oldalbeállítások panelen, és engedélyezi a Regisztrációs jelek beállítást, a regisztrációs jelek megjelennek a munkaterületen.

A regisztrációs jelek hossza, vastagsága és helyzete a terv méretének és helyzetének megfelelően beállítható. Amikor a vágási adatokat elküldi a Silhouette CURIO2-nek, az érzékelő automatikusan leolvassa a regisztrációs jelek helyzetét, és a nyomtatott terv helyzetének megfelelően vág.

#### **Ne** helyezze a tervet a satírozott területekre. Ez regisztrációs jel olvasási hibákat okozhat.

- Ha a regisztrációs jelek túl kicsik, a beolvasás meghiúsulhat.
- Rendezze el a regisztrációs jeleket, majd nyomtasson a nyomtatóval.
- Nyomtatás után ne változtassa meg a regisztrációs jeleket vagy a terveket. A vágási pozíció eltolódik.

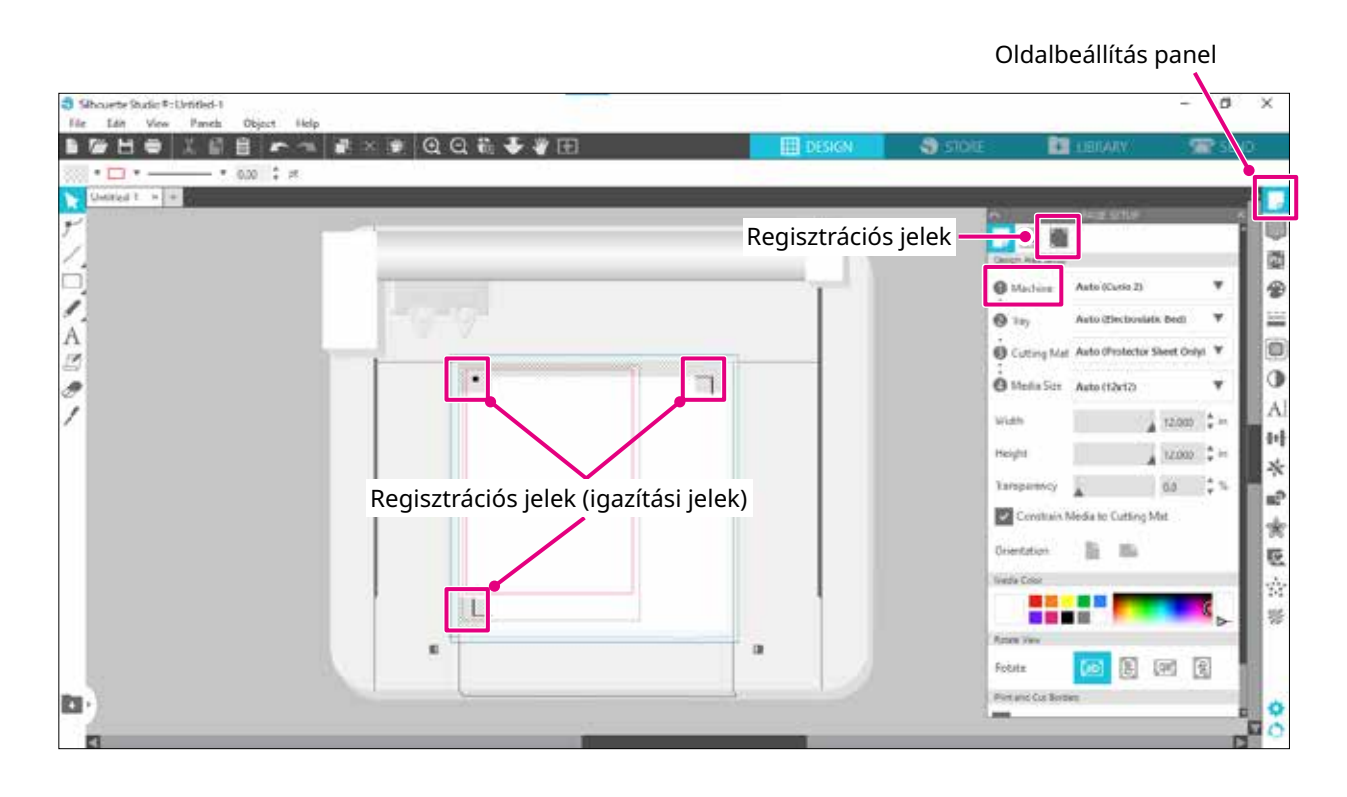

# *3. fejezet Vágás a tervadatok felhasználásával*

Ez a fejezet azt mutatja be, hogyan lehet az anyagkészlet tervezési adatainak felhasználásával vágni.

## TERMÉK ÁTTEKINTÉS

na

- 3.1. Az anyag betöltése
- 3.2. A szerszám behelyezése
- 3.3. A vágási feltételek beállítása
- 3.4. A vágás elvégzése

# **3.1.** Az anyag betöltése

Az anyagrögzítés módja a felhasznált anyagtól és szerszámoktól függően változik.

- Megjegyzés
- Egyes anyagok a típusuk miatt nem rögzíthetők. Ebben az esetben rögzítse a mellékelt maszkolószalaggal.
- Ha az anyag betöltésekor levegő kerül az elektrosztatikus tálca és az anyag közé, a vágás előtt távolítsa el a levegőt, és rögzítse az anyagot biztonságosan.
- 1. Állítsa be az elektrosztatikus tálcát a CURIO2-n. Először tolja a kapcsot kifelé.

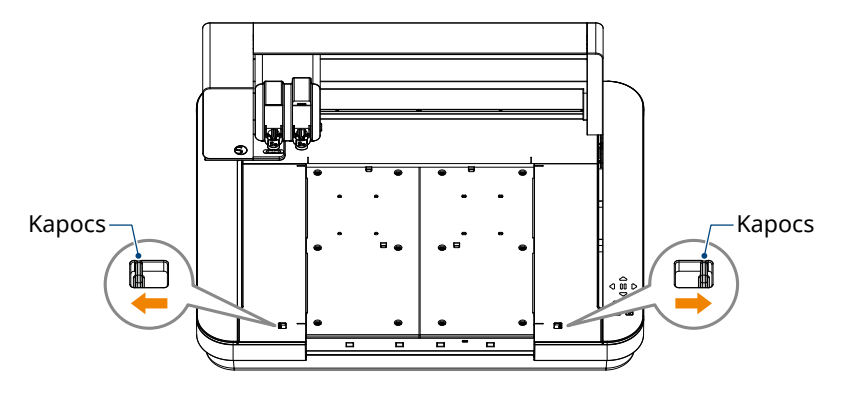

Csúsztassa be az elektrosztatikus tálcát teljesen, és a kapocs befelé nyomásával rögzítse.

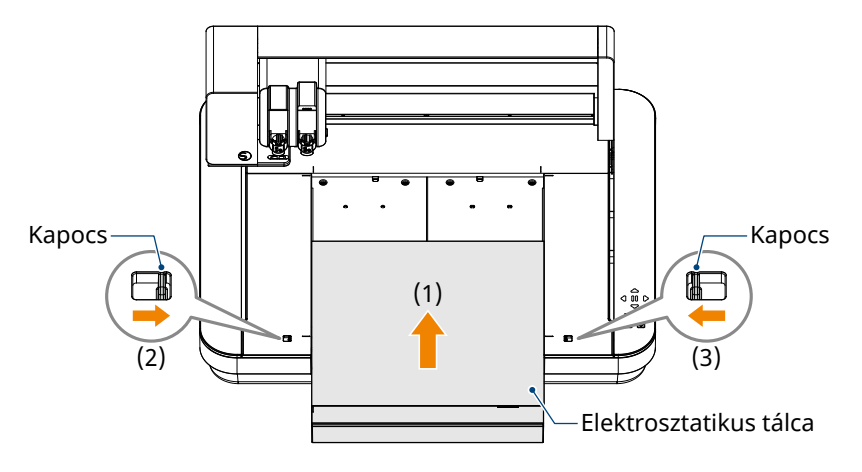

2. Terítse az elektrosztatikus tálca védőpadját az elektrosztatikus tálcára, és helyezze rá az anyagot.
 \*Töltse be az anyagot a bal felső sarokba (kezdőpontra) igazítva.

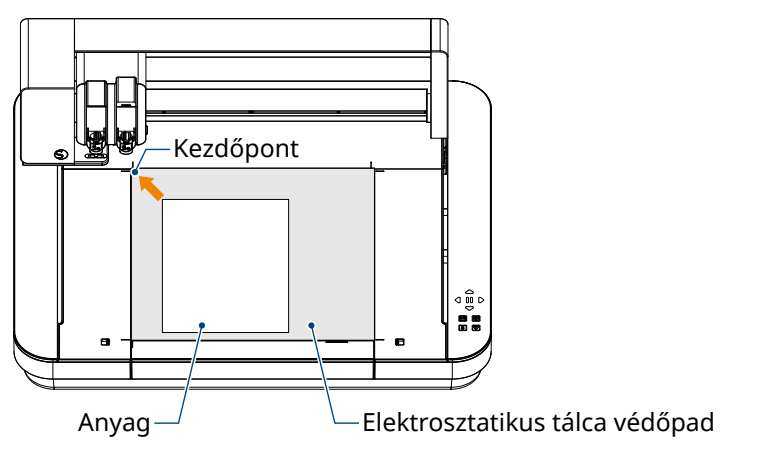

3. Könnyedén rögzítse az anyagot, és nyomja meg az elektrosztatikus töltés gombot. Az anyag rögzítése elektrosztatikus adszorpcióval történik.

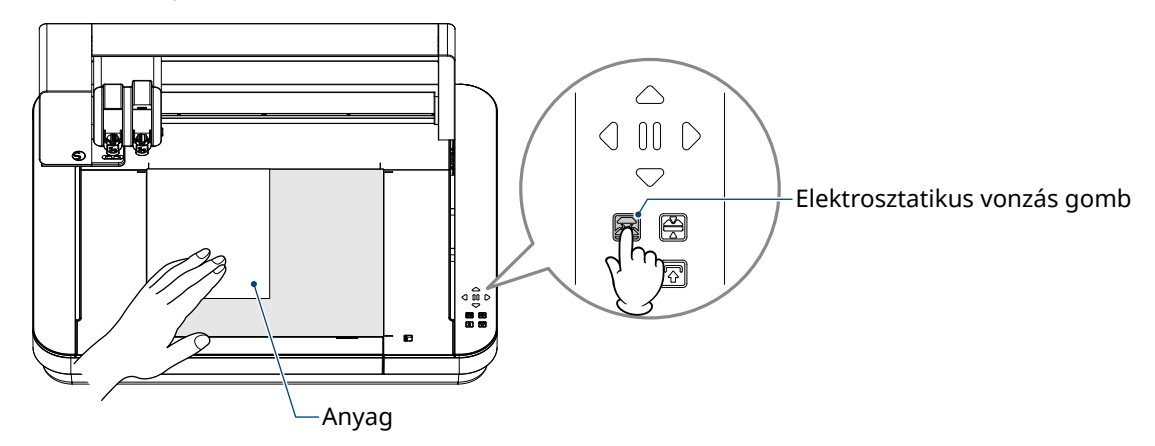

4. A használat előtt győződjön meg arról, hogy az Elektrosztatikus vonzás (fehér) gomb világít, és az elektrosztatikus adszorpció működik.

# **3.2.** A szerszám behelyezése

**VIGYÁZAT** A személyi sérülések elkerülése érdekében óvatosan kezelje a vágókéseket.

A Silhouette CURIO2 két szerszám egyidejű behelyezését teszi lehetővé a szerszámkocsira.

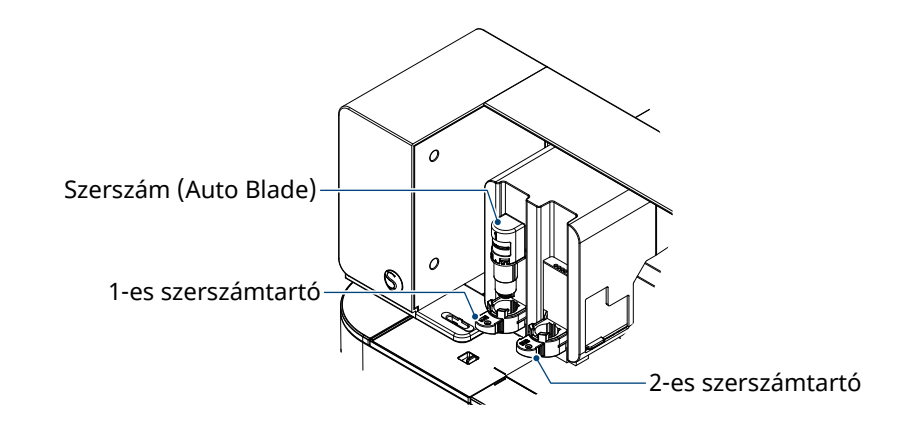

- Megjegyzés
   A mellékelt Auto Blade vágókés csak az 1-es (bal oldali) szerszámtartóba helyezhető be.
   A többi vágókések és szerszámok behelyezésére való szerszámtartó már el lett döntve. A szerszámtartóba történő behelyezés előtt ellenőrizze a szerszámhoz vagy szerszámadapterhez tartozó számot.
- 1. A "Shift" gomb megnyomása után nyomja meg a pozíció gombot [▽] a szerszámkocsi a szerszám behelyezési helyzetbe (Ön felé) állításához.

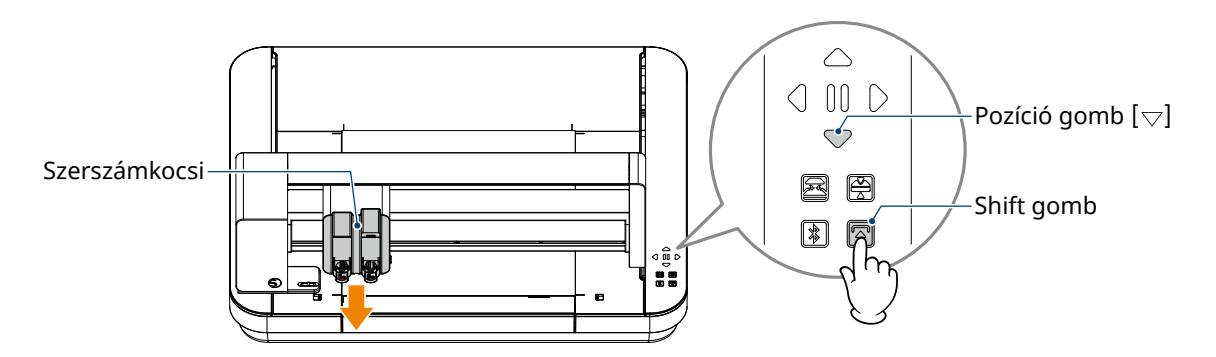

2. A szerszámtartó zárókarját lassan maga felé húzva nyissa ki a szerszámtartót.

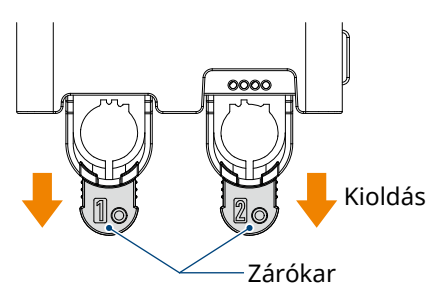

*3.* Igazítsa a szerszámon (Auto Blade vágókésen) lévő bordát a szerszámtartón kialakított horonyhoz, és helyezze be a szerszámot erősen.

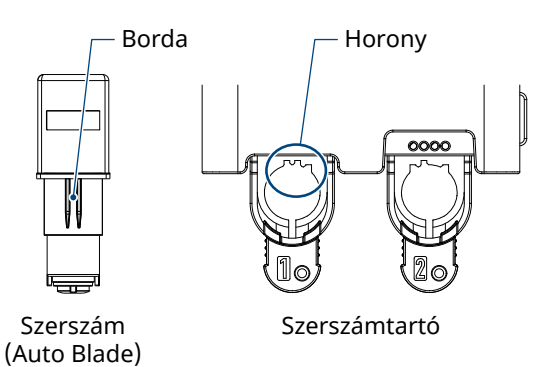

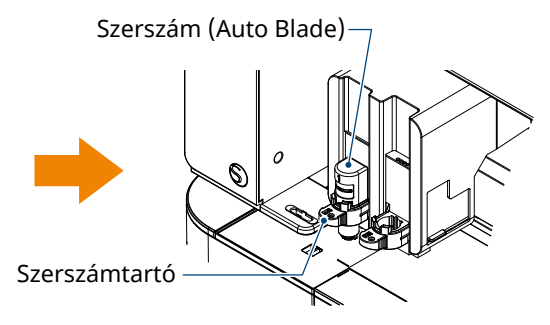

Illessze be pontosan a szerszámot, hogy ne maradjon rés közte a szerszámtartó felső felülete között.

4. Rögzítse a zárókar visszafordításával.

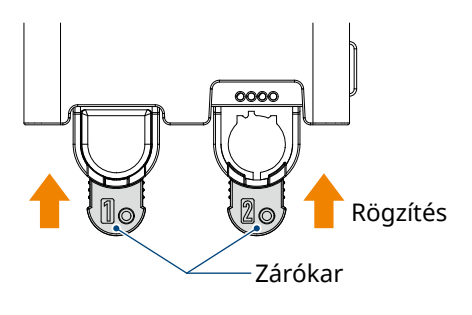

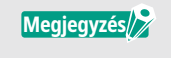

Helyezze be a szerszámot teljesen, majd rögzítse. Ha nincs teljesen behelyezve, az anyag nem lesz megfelelően elvágva.

5. A szerszám behelyezésekor a Silhouette CURIO2 felismeri a szerszámot, és automatikusan megjeleníti a Silhouette Studio "KÜLDÉS" fülén.

# Szerszám (opcionális elem)

A mellékelt Auto Blade pengén kívül további eszközök vásárlásával bővítheti a használt anyagok körét.

| Szerszám           | Modellszám         | Használat                                       |
|--------------------|--------------------|-------------------------------------------------|
| Erős vágókés       | SILH-BLADE-KRAFT-2 | Vastag anyag, például karton és műbőr vágására  |
| Görgőfejes vágókés | SILH-BLADE-ROTARY  | Szövet, filc stb. vágására                      |
| Lyukasztó szerszám | SILH-PUNCH-TOOL    | Szerszám, amellyel kis lyukak üthetők a vinilbe |

\*Számos szerszám tartozékként vásárolható.

\*A lyukasztó szerszám használatához a domborító szőnyegre van szükség.

# Kifejezetten a CURIO2-höz gyártott szerszámok (opcionális elem)

A következő kifejezetten a CURIO2-höz gyártott szerszámok megvásárlásával fóliabélyegzést és domborítást végezhet.

A részletekért lásd a különálló "Tartozékok kézikönyv"-et.

#### Megjegyzés

A mellékelt Auto Blade vágókés csak az 1-es (bal oldali) szerszámtartóba helyezhető be.
A többi típusú vágókés és szerszám behelyezésére való szerszámtartó is ki lett jelölve. A szerszámtartóba történő behelyezés előtt ellenőrizze a szerszámhoz vagy szerszámadapterhez tartozó számot.

# **3.3.** A vágási feltételek beállítása

1. Kattintson a Silhouette Studio képernyő jobb felső sarkában látható "KÜLDÉS" fülre.

冠 send

- 2. Megjelenik a "Vágás beállítási panel".
- 3. Válassza ki a használni kívánt anyagot a vágási feltételeket tartalmazó legördülő menüből.

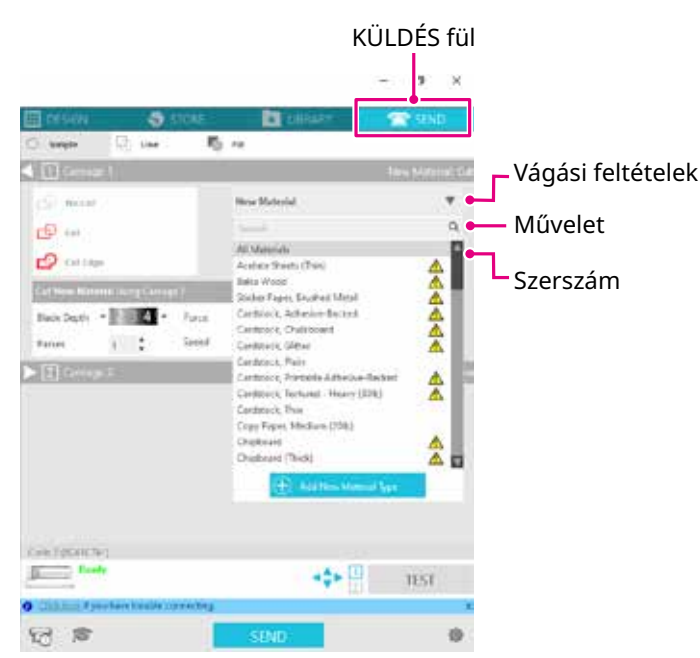

Amikor kiválaszt egy anyagot a listából, akkor automatikusan alkalmazásra kerülnek az adott anyagra vonatkozó optimális vágási feltételek.

Ha nem Silhouette-alapanyagokat használ, kattintson a "Új anyagtípus hozzáadása" pontra, és állítsa be manuálisan a vágási feltételeket.

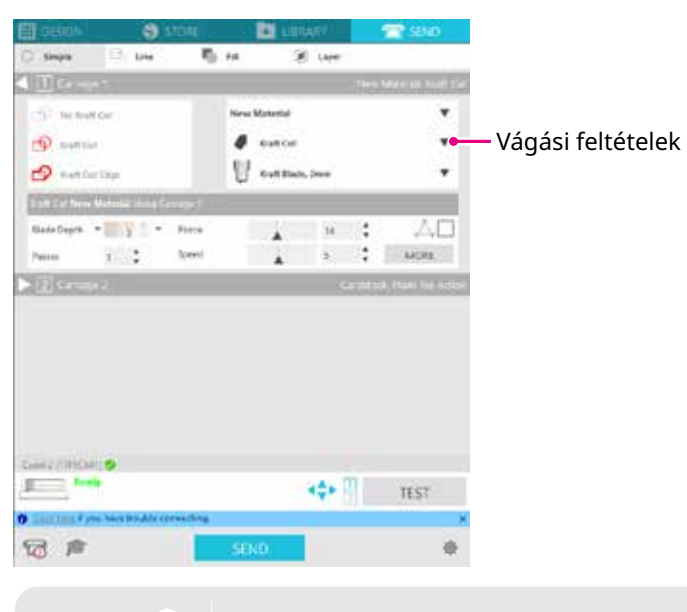

Megjegyzés

A listában nem szereplő anyagok esetében az új anyagot a jobb alsó sarokban található "+" gombra kattintva lehet hozzáadni.

- 4. Válasszon ki egy műveletet, például "Vágás" vagy "Sketch" a Művelet legördülő menüből.
- 5. Adja meg a használni kívánt szerszámot a Szerszám legördülő listában.
- 6. Ha manuálisan kívánja beállítani a vágási feltételeket, állítsa be a Blade Mélység, a Sebesség, az Erő és a Passes paraméterek értékét.

Először állítsa a Sebességet lassúra és az Erőt pedig alacsonyra, és ha ez nem elég, fokozatosan növelje a beállítást.

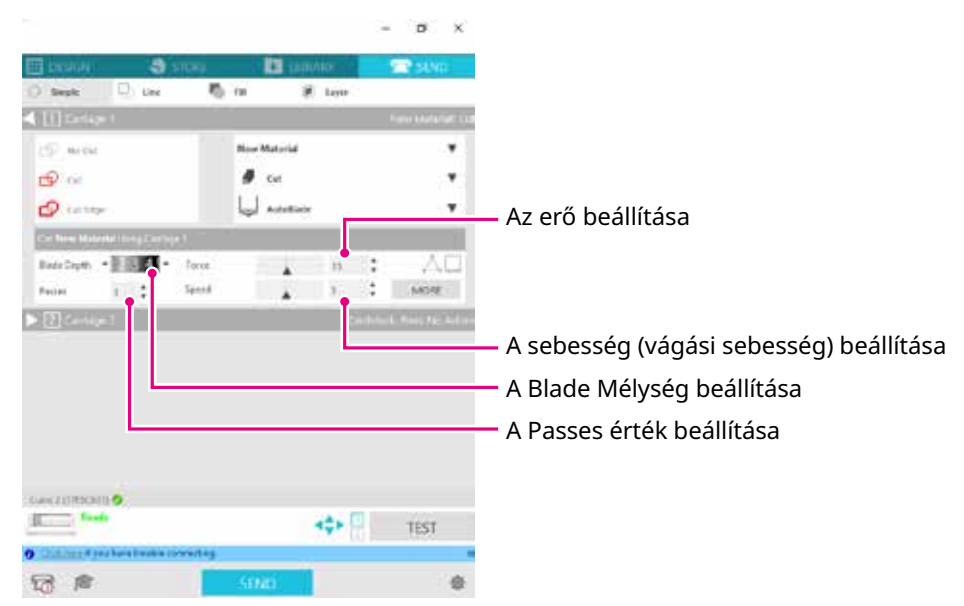

**Blade Mélység:** Automatikusan kitolja a kést a vágáskor a megadott mértékben. (Csak Auto Blade) Úgy állítsa be, hogy a vágandó anyag vastagságához képest a kés kissé jobban kiálljon.

- Sebesség:Beállítja a vágási sebességet.Finom vagy összetett minták és vastag anyag vágásakor csökkentse a sebességet.
- Erő: A vágandó anyag vastagságának megfelelően kell beállítani.

Passes:Állítsa be, hogy hány lépésben vágja ki a mintát.<br/>A vastag vagy kemény anyagok vágásakor növelje a passes értéket.

| Iránymutata                                                                     | ás a Blade Mélységhez                                                                                              |  |  |  |
|---------------------------------------------------------------------------------|----------------------------------------------------------------------------------------------------|--|--|--|
| Blade<br>Mélység skála                                                          | Anyagtípusok                                                                                                    |  |  |  |
| 1                                                                               | Vékony anyagok, vékony papír / fólia és sima vasalható anyagok                                                     |  |  |  |
| 2-3 Közepesen vastag papír, mint például Kent papír<br>anyagok                  |                                                                                                    |  |  |  |
| 4-6                                                                             | Vastag papír, mint például scrapbooking anyagok                                                                    |  |  |  |
| 7-10                                                                            | Vastag papír, például kartonpapír                                                                                  |  |  |  |
| Auto Blade s <ul> <li>Ellenőrizze az <ul> <li>Mélvséget.</li> </ul> </li> </ul> | skála<br>Auto Blade skálán a tényleges Blade                                                                       |  |  |  |
|                                                                                 | Iránymutata<br>Blade<br>Mélység skála<br>1<br>2-3<br>4-6<br>7-10<br>Auto Blade s<br>• Ellenőrizze az<br>Mélységet. |  |  |  |

 A Blade Mélység értékét szemből ellenőrizze. Mivel a kijelző-felület domború, előfordulhat, hogy más szögből nézve nem a helyes értéket olvassa le.

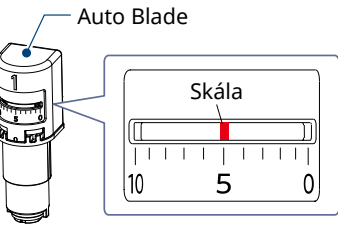

7. A speciális vágási feltételek manuális beállításához használja a "TOVÁBB". fület.

## Intelligent Path Technology

A funkcióhoz tartozó jelölőnégyzet kijelölésekor a vágás egy külön vágási eljárás alkalmazásával történik, ami nagy vágási erő kifejtését teszi lehetővé a hordozó elmozdulása nélkül.

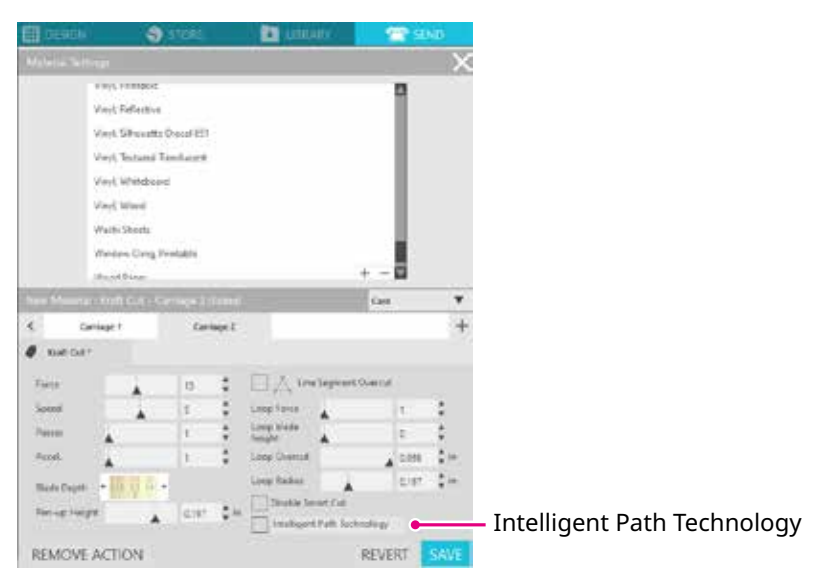

# Tesztvágás

 A vágási feltételek beállítása után kattintson a "TEST" gombra. A gép négyzet és háromszög tesztmintákat vág ki.

| $  \land  $           |
|-----------------------|
| $  \triangle \rangle$ |

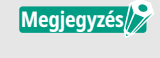

Nyomja meg a "TEST" gombot a tesztvágás elindításához az adott szerszám-pozícióban. Ha meg akarja változtatni a tesztvágás pozícióját, nyomja meg és tartsa lenyomva a "Pozíció" gombot a kocsi helyzetének a megváltoztatásához.

2. A tesztvágás befejezése után húzza le a külső négyzetet, és ellenőrizze, hogy a vágás tiszta-e, nincsenek-e elvágatlan részek.

Ezután húzza le a belső háromszöget.

Az az optimális, ha a vágóeszköz egy vékony nyomot hagy a vágószőnyegen vagy a hordozó papíron.

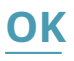

A vágószőnyegen a vágókés nyoma halványan látható.

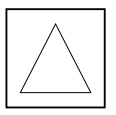

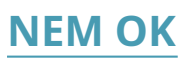

A vágókés nem hagyott nyomot a vágószőnyegen.

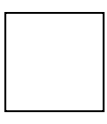

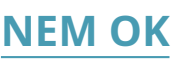

A vágókés nyoma nem egyenletes.

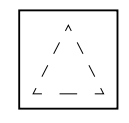

*3.* Módosítsa a vágási feltételeket, ha van vágatlan rész, vagy, ha a hordozó papír át van vágva. A vágási feltételek megváltoztatása után végezze el ismét a tesztvágást az ellenőrzéshez. Finomítsa a beállított feltételeket és ismételje a tesztvágást addig, amíg meg nem találja az optimális vágási feltételeket a használni kívánt anyaghoz.

# **3.4.** A vágás elvégzése

1. Kattintson a Silhouette Studio képernyő jobb felső sarkában látható "KÜLDÉS" fülre.

冠 SEND

2. Megjelenik a "KÜLDÉS" Panel.

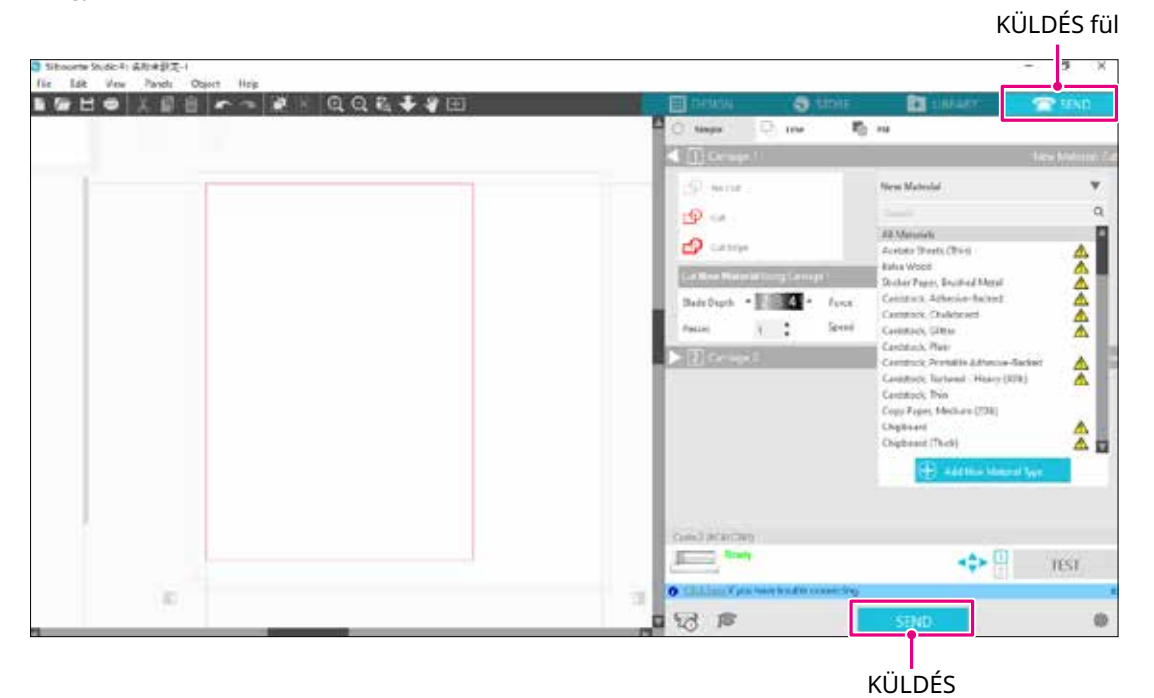

- 3. Kattintson a "KÜLDÉS" gombra.
- 4. A vágási művelet befejezése után érintse meg a Silhouette CURIO2 elektrosztatikus vonzás gombot, és távolítsa el az anyagot.

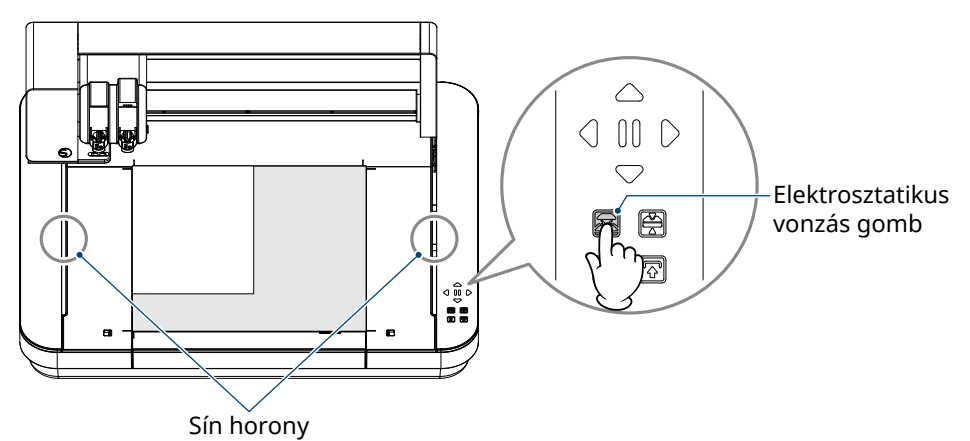

 Megjegyzés + Az Y rúd előre-hátra mozog vágás/rajzolás közben. Vigyázzon, hogy ne helyezzen tárgyakat a Silhouette CURIO2 köré. A vágás vagy a rajzolás elcsúszhat.
 Vigyázzon, hogy a vágási hulladékok ne essenek a sín hornyába, amikor eltávolítja az anyagot.

# 4. fejezet Karbantartás

Ez a fejezet a Silhouette CURIO2 karbantartását ismerteti.

TERMÉK ÁTTEKINTÉS

*4.1. Napi szintű k<mark>arbantartás</mark> 4.2. Az Auto Blade tisztítása* 

# **4.1.** Napi szintű karbantartás

## Napi szintű karbantartás és tárolás

A mindennapi ápolás során ügyeljen a következőkre.

- (1) Rendszeresen törölje át a gépet és az elektrosztatikus tálcát száraz, puha ruhával. Ne használjon hígítót, benzint, alkoholt stb., mert ezek károsíthatják a felületet.
- (2) Vigyázzon, hogy ne sértse meg az elektrosztatikus tálca felületét.
- (3) Az elektrosztatikus tálca védőpad fogyóeszköz. Kérjük, rendszeresen cserélje ki.

Kérjük, a használaton kívüli tárolás során vegye figyelembe a következőket.

- (1) A tároláshoz vegye ki a szerszámot a szerszámtartóból.
- (2) A porlerakódások megakadályozása érdekében takarja le a gépet ruhával vagy kendővel.
- (3) Ne tárolja közvetlen napfénynek, magas hőmérsékletnek vagy páratartalomnak kitéve.
- (4) Ha nem használja az elektrosztatikus tálca védőpadot, tárolja azt abban a táskában, amelyben megvásárlásakor volt.
- (5) Ne hajtsa össze az elektrosztatikus tálca védőpadot a tároláshoz.

# **4.2.** Az Auto Blade tisztítása

Ha a papírpor vagy az anyag forgácsai a vágóélre tapadnak, a vágókés forgása lelassul, ami rossz vágási minőséget eredményez.

Rendszeresen tisztítsa meg az Auto Blade vágókést a papírpor és az anyagforgácsok eltávolítása érdekében.

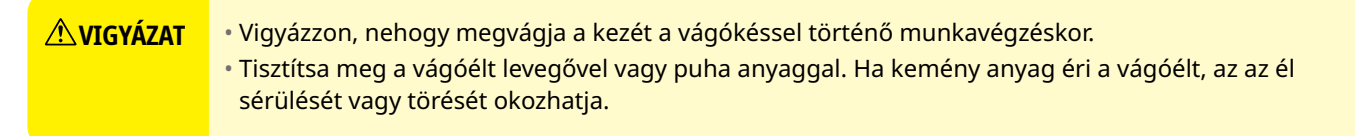

1. Veszélyes, ha a vágókés kilóg, ezért állítsa az Auto Blade-en a piros jelzőt "0"-ás pozícióba, hogy a vágókés ne álljon ki.

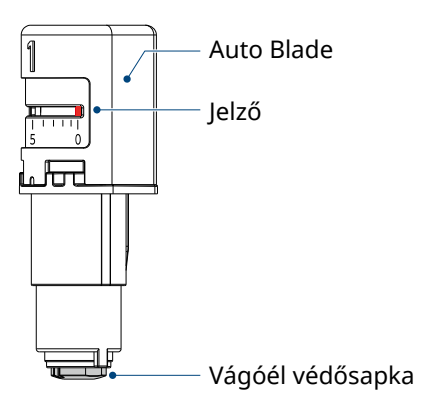

2. Igazítsa az Auto Blade vágóél védősapka horonnyal ellátott részét a kézi penge beállító kiálló részéhez, és illessze be.

Forgassa el a kézi penge beállítót az óramutató járásával ellentétes irányba a vágóél védősapkájának meglazításához és eltávolításához.

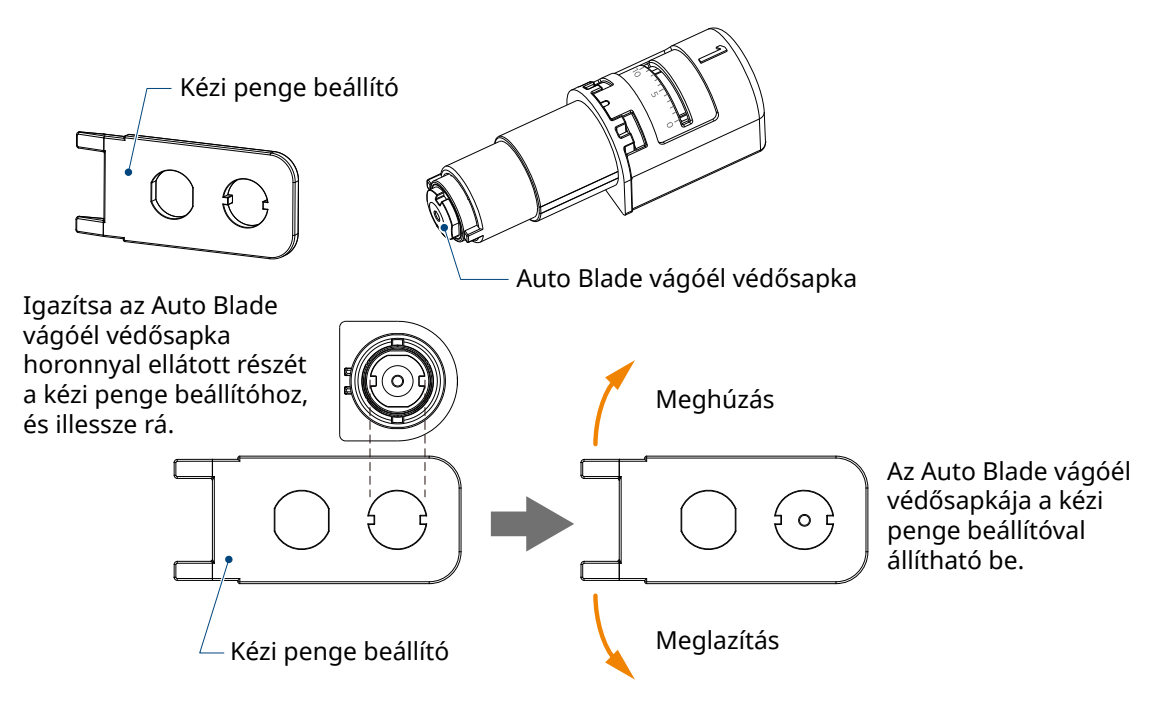

3. Tisztítsa meg a vágóélt és a vágóél védősapkáját.

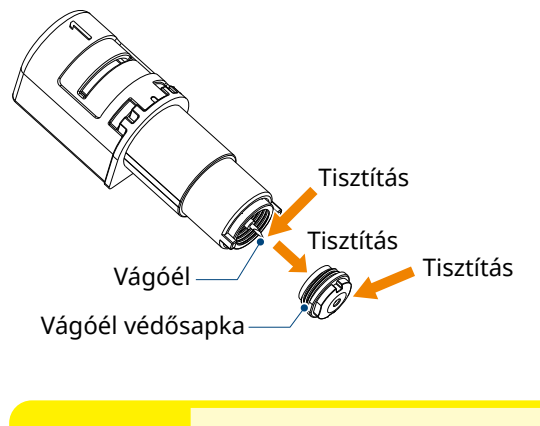

Ha a vágóél védősapkája meglazul, a vágás minősége romolhat, vagy a vágóél nem áll ki, és a vágás nem lesz elvégezhető. Használat előtt győződjön meg róla, hogy a vágóél védősapkája szorosan meg van húzva.

# 5. fejezet Hibaelhárítás

Ez a fejezet foglalja össze, hogy mi a teendő, ha a Silhouette CURIO2 készülékkel kapcsolatban problémák merülnek fel.

# TERMÉK ÁTTEKINTÉS

*5.1. A gép nem vág megfelelően 5.2. Firmware frissítés* 

# 5.1. A gép nem vág megfelelően

Ha az anyag, például papír vagy fólia leválik vágás közben, vagy ha a vágás nem megy jól, ellenőrizze a következő okokat és megoldásokat.

## A vágást nem lehet a megfelelő mélységben elvégezni

#### Helyesen mérte fel az anyag vastagságát?

• Az anyag típusától függően (aranypapír és ezüstpapír stb.) előfordulhat, hogy a gép nem megfelelően érzékeli vastagságot.

Ebben az esetben ragassza a maszkolószalagot olyan helyre, amely nem befolyásolja a rajzolást az anyagon. Mozgassa manuálisan a szerszámkocsit, és olvassa le a vastagságot a maszkolószalagnál az "Anyag Vastagság Bemérés" gombbal.

\*Az érzékelő a 2-es szerszámtartó aljára van szerelve.

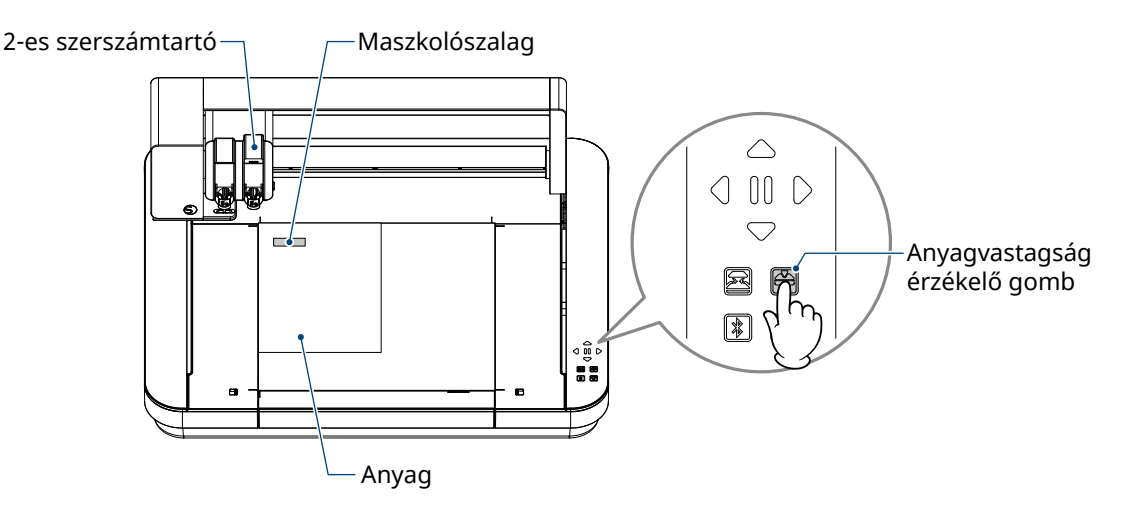

## A vágás túl erős

## Túlságosan kilóg a kés, vagy túl nagy a vágáskor alkalmazott nyomás?

• Csökkentse a Blade Mélységet és az Erőt a Silhouette Studio-ban, majd végezzen tesztvágást.

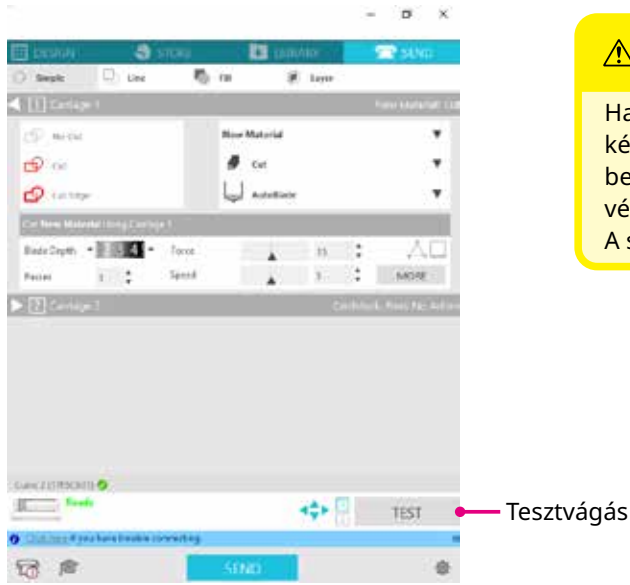

### 

Ha standard vágókést használ, akkor a Blade Mélységet kézzel kell beállítania. Ebben az esetben ne állítsa a vágóél beállító elemet a skála bal oldali 0-ás vagy a jobb oldali 10-es végértékére.

A standard vágókés megsérülhet.

### A gép korábban rendesen vágott, most pedig nem

#### Laza az Auto Blade vágóél védősapkája?

• Ha az Auto Blade vágóél védősapkája meglazult, a kézi penge beállítóval húzza meg újra.

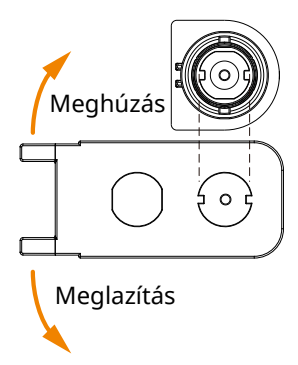

#### 

A személyi sérülések elkerülése érdekében óvatosan kezelje a vágókéseket.

#### Elkopott a vágókés vagy eltört a vágóél?

 Ha a vágókés elhasználódik, előfordulhat, hogy az eddig vágható anyagot hirtelen már nem tudja elvágni. A vinil anyagok (vágható fólia) esetében az élettartam kb. 4 km, a papír, például rajzpapír, képeslapok és Kent papír esetében pedig kb. 2 km.

### Az anyagot nem lehet elvágni, a kés csak nyomot hagy rajta

#### Jól vannak behelyezve a szerszámok?

Megjegyzés

• Győződjön meg róla, hogy a szerszámok teljesen be vannak nyomva a szerszámtartóba.

A mellékelt Auto Blade vágókés csak az 1-es (bal oldali) szerszámtartóba helyezhető be.
 A más típusú vágókés vagy szerszám behelyezésére való szerszámtartó is ki lett jelölve.
 A szerszámtartóba történő behelyezés előtt ellenőrizze a szerszámhoz vagy szerszámadapterhez tartozó számot.

A szerszámtartó zárókarját lassan maga felé húzva nyissa ki a szerszámtartót.

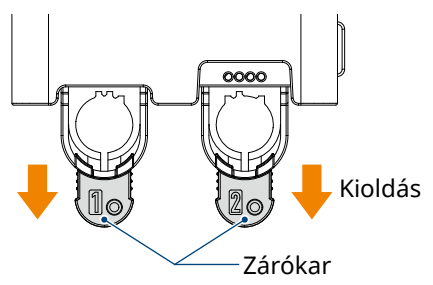

Igazítsa a szerszámon (Auto Blade vágókésen) lévő bordát a szerszámtartón kialakított horonyhoz, és helyezze be a szerszámot erősen.

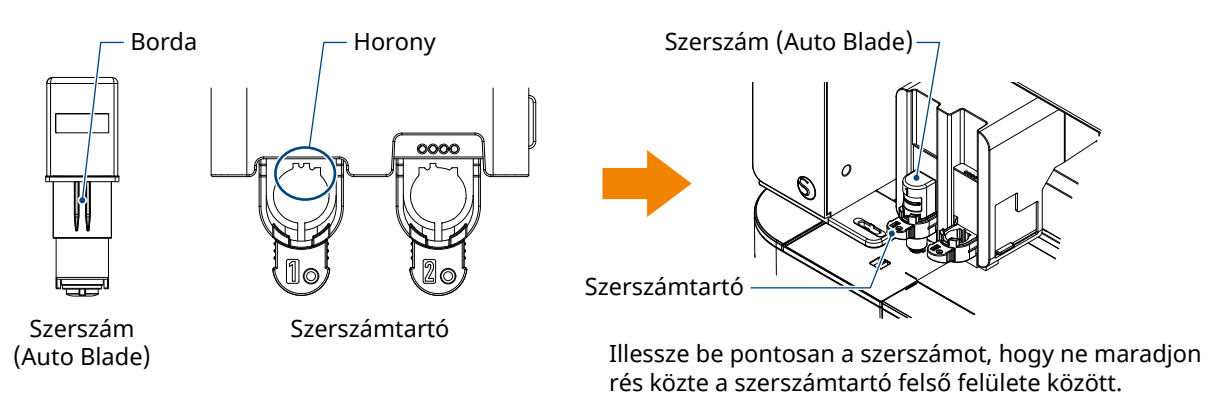

Zárja vissza a zárókart.

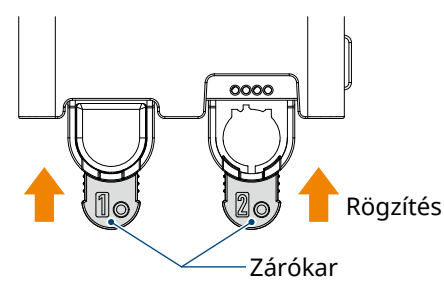

#### Laza az Auto Blade vágóél védősapkája?

• Ha az Auto Blade vágóél védősapkája meglazult, a kézi penge beállítóval húzza meg újra.

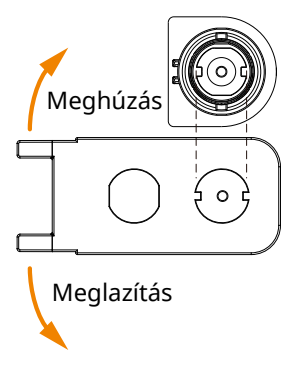

## **NIGYÁZAT**

A személyi sérülések elkerülése érdekében óvatosan kezelje a vágókéseket.

## Elkopott a vágókés vagy eltört a vágóél?

- Cserélje ki egy új Auto Blade-re.
- Ha a vágókés elhasználódik, előfordulhat, hogy az eddig vágható anyagot hirtelen már nem tudja elvágni. A vinil anyagok (vágható fólia) esetében az élettartam kb. 4 km, a papír, például rajzpapír, képeslapok és Kent papír esetében pedig kb. 2 km.

### Túl kicsi a Blade Mélység, vagy túl alacsonyra van állítva az erő?

• Fokozatosan növelje a Blade Mélységet és az Erőt a Silhouette Studio-ban, és végezzen tesztvágást.

### A vágási művelet kezdete és vége rosszul van összehangolva

#### Szennyeződések vannak az Auto Blade belsejében?

• Távolítsa el az Auto Blade védőél védősapkáját, és tisztítsa meg.

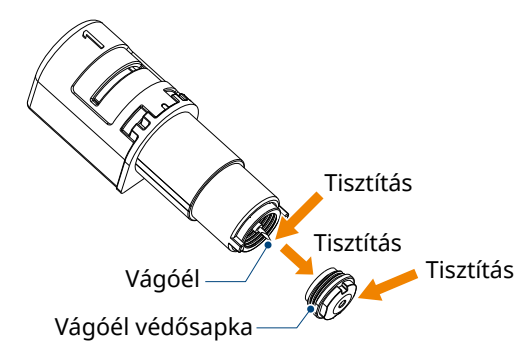

### **ÆVIGYÁZAT**

Vigyázzon, nehogy megvágja a kezét az Auto Blade vágókés belsejének tisztításakor. A részletekért lásd a "4.2. Az Auto Blade tisztítása" című pontot az előzőekben.

#### A behelyezett anyag lebeg vagy meghajlik?

• Állítsa be újra az anyagot úgy, hogy a közepe ne lebegjen, és ne hajoljon meg.

#### Nem tollat választ a vágógépet használatakor, vagy vágógépet a toll használatakor?

• Válassza ki a megfelelő szerszámot a Silhouette Studio-ban.

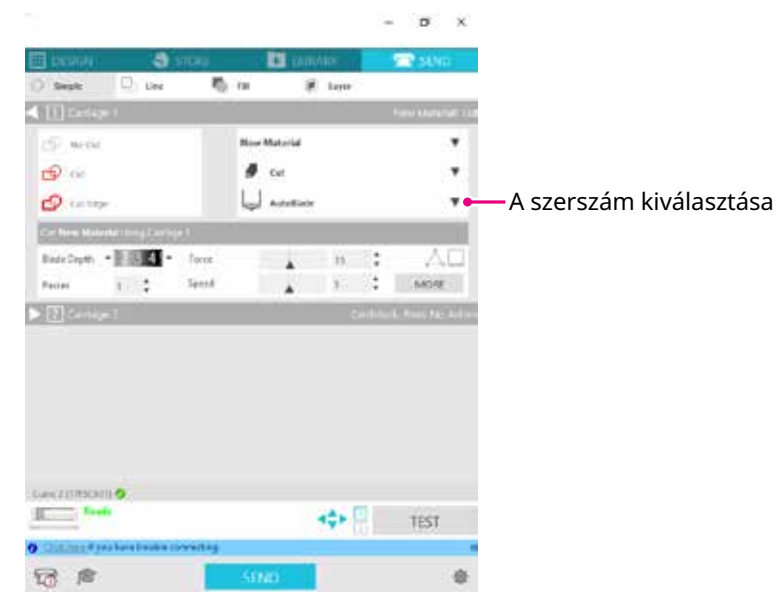

#### Túlságosan kinyúlik a vágókés, vagy túl nagy az erő?

• A Silhouette Studio programban csökkentse a Blade Mélységet és az Erőt, és végezzen tesztvágást.

#### Túl kicsire van állítva az erő?

• Ha a Silhouette Studio-ban az Erő 3-ra vagy annál kisebbre van beállítva, állítsa 4-re vagy annál nagyobbra.

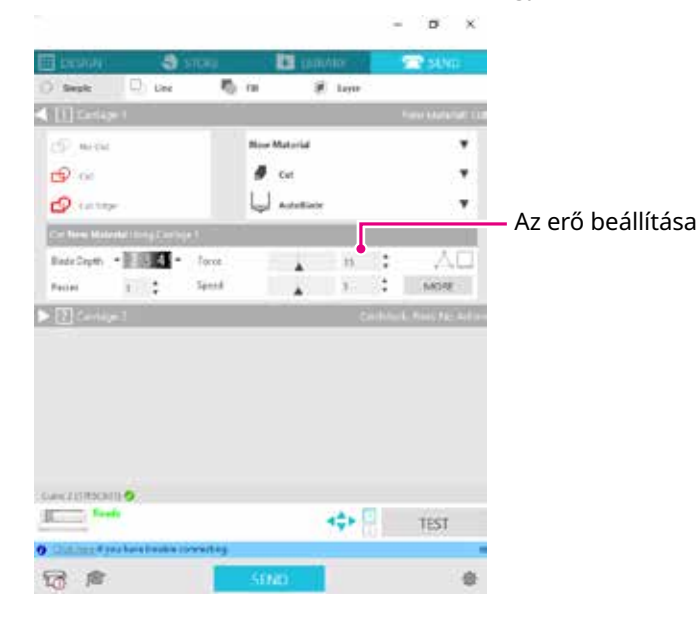

## A fólia vágás közben leválik

#### Túlságosan kinyúlik a vágókés, vagy túl nagy az erő? Túl nagy a (vágási) sebesség?

• Csökkentse a Blade Mélységet, az Erőt és a Sebességet a Silhouette Studio-ban, majd végezzen tesztvágást.

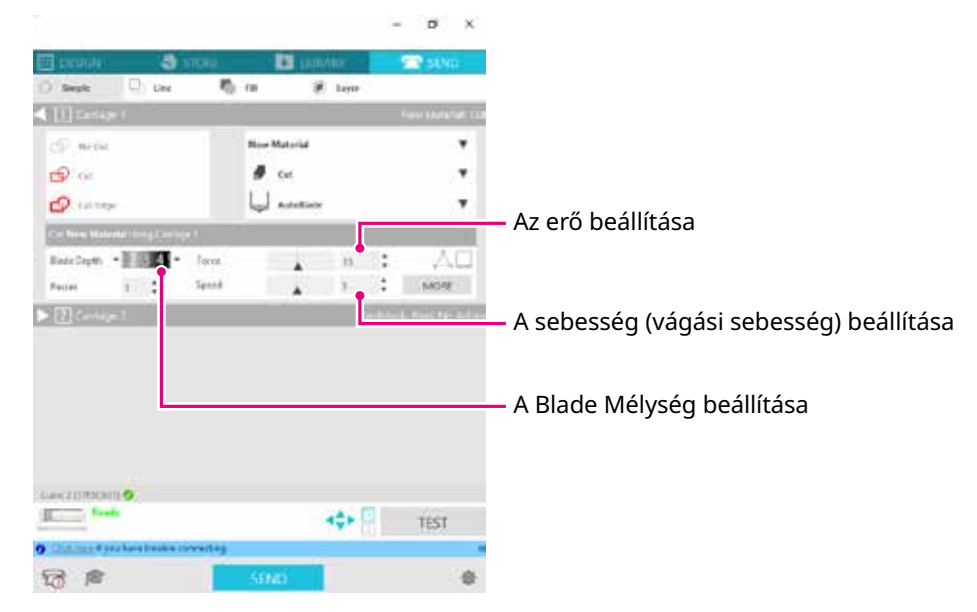

### Túl vékony vagy túl kicsi a vágandó karakterek vagy figurák szélessége?

Használjon félkövér betűtípust, vagy nagyítsa fel az ábrát.

A Silhouette CURIO2 géppel vágható formák hozzávetőleges mérete alfanumerikus karakterek esetén kb. 10 mm<sup>2</sup>, MS Gothic kétbájtos karakterek esetén pedig kb. 15 mm<sup>2</sup>, ha olyan fóliát pl. vinil fóliát (pl. vinil-kloridot) használ, amin felületi feszültség van.

A kivágható alakzat hozzávetőleges átmérője körülbelül 5 mm.

Megjegyzés

A vágandó anyagtól függően előfordulhat, hogy a vágás nem lesz egyenletes, még akkor sem, ha ennél a méretnél nagyobb. Kérjük, vegye ezt figyelembe.

# **5.2.** Firmware frissítés

A "Firmware" a CURIO2 működtetésére szolgáló program.

A firmware frissítéséhez a Silhouette Studio szükséges.

Ha a Silhouette Studio "KÜLDÉS" paneljén a firmware frissítés elérhető üzenetet látja, végezze el a frissítést az alábbiak szerint.

- ▲ VIGYÁZAT
   \* A firmware frissítése közben ne bontsa a Silhouette CURIO2 és a számítógép közötti kapcsolatot. Ha a frissítés közben kikapcsolja a készüléket, és nem frissíti a firmware-t a flash ROM-ba való írás közben, előfordulhat, hogy a Silhouette CURIO2-t nem lehet bekapcsolni.
   \* A firmware Bluetooth-on keresztül történő frissítése eltarthat egy ideig.
  - 1. Csatlakoztassa a Silhouette CURIO2-t a számítógéphez Bluetooth-on vagy USB kábelen keresztül.
- 2. Indítsa el a Silhouette Studio-t, és nyissa meg a "KÜLDÉS" fület. Ha a firmware legújabb verzióra frissíthető, a következő üzenet jelenik meg.

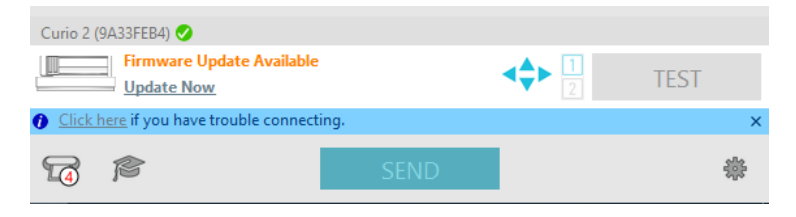

3. Kattintson a "Frissítés most" lehetőségre a firmware frissítésének megkezdéséhez.

| Curio 2 (9A33FEB4) 🥑                                |      |
|-----------------------------------------------------|------|
| Firmware Update Available                           | TEST |
| O <u>Click here</u> if you have trouble connecting. | ×    |
| SEND                                                | *    |

Frissítés most

| <b>∕∆VIGYÁZAT</b> | Ne kapcsolja ki a Silhouette CURIO2 gépet és ne bontsa vele a kapcsolatot, amíg a firmware<br>frissítése be nem fejeződött, és meg nem jelenik a "Készen áll" vagy az "Anyag betöltés"<br>állapot. |  |  |  |  |  |  |
|-------------------|----------------------------------------------------------------------------------------------------|--|--|--|--|--|--|
|                   | Curio 2 (9A33FEB4)<br>Updating Firmware<br>Do not switch off Curio 2<br>Click here if you have trouble connecting.                                                                                 |  |  |  |  |  |  |
|                   | SEND *                                                                                                    |  |  |  |  |  |  |

- 4. A firmware frissítés végén a Silhouette CURIO2 automatikusan újraindul.
- 5. Ha a Silhouette CURIO2 állapota a Silhouette Studio-ban "Készen áll"-ra vagy "Anyag betöltés"-re vált, a folyamat befejeződött.

| Curio 2 (17F5C641)<br>Ready                |            | < <b>↓</b> 1<br>2 | TEST |
|--------------------------------------------|------------|-------------------|------|
| O <u>Click here</u> if you have trouble co | onnecting. |                   | ×    |
| 6                                          | SEND       |                   | *    |

# Ha probléma merül fel

Kérjük, látogasson el weboldalunkra, ahol tájékoztatást kaphat a gép használatáról és arról, hogy mi a teendő, ha probléma merül fel.

https://www.silhouetteamerica.com/

A specifikációk előzetes értesítés nélkül változhatnak.

Silhouette CURIO2 felhasználói kézikönyv CURIO2-UM-151-hun 2023. július 3., 1. kiadás-01

Silhouette Japan Corporation

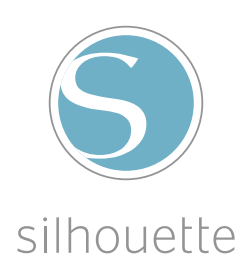